Manual for e-Sign of the Power Purchase Agreement (PPA) on Digital Stamp paper for capacity 1 to 150kW by Consumer & BESCOM Officers

1. Log on to BESCOM website https://bescom.karnataka.gov.in/

|                                   |                                                                                                    |                                                                                                    |                                                                                                    |                                                                                                    | Q & 🖈 🗖                                   |
|-----------------------------------|----------------------------------------------------------------------------------------------------|----------------------------------------------------------------------------------------------------|----------------------------------------------------------------------------------------------------|----------------------------------------------------------------------------------------------------|-------------------------------------------|
| e Died Minster   Gost of Kanazaka | offsadon.                                                                                                    | Bangalore Electricity Supp<br>Ocwamment of Kamataka                                                                                                    | Jy Company Limited                                                                                                    |                                                                                                    | A A Forti Sizz                            |
| RUHA JYOTH<br>RUHA ZYOTH          | Vere Properties<br>The Properties<br>The Propertie | Register<br>Laptop)<br>Grama P<br>(available)<br>For more<br>call 24x<br>methold<br>parding any scheme / service delivery of to                                                                                                    | on : https://sevasindhug<br>pr at Bengaluru One / Karn<br>anchayat/ Nadakacheri or i<br>information : Aadhaar Mu<br>e on Electricity Bill) and Mu<br>e information contact any el<br>7 helpline 1912.<br>ore information visit<br>://energy.karnataka.gc                                                                                                    | ys.karnataka.gov.in ()<br>ataka One / Grama On<br>at any electricity office<br>mber, Consumer Acc<br>bile number.<br>lectricity office or<br>ov.in Registratio<br>vemment Department Schemes a | from Mobile/Computer/<br>te Centres /<br> |
|                                   | OINTRODUCTION     ABOUT US     ABOUT US     VISION & MISSION     Site Map     Employees Union - Associations     Related Links     Our Information     Company. Bilding                                                                                                    | Contracts and 2 Gay Tiele Hermit     Contracts and 2 Gay Tiele Hermit     Contracts and 2 Gay Tiele Hermit     Contracts     Contracts | ONLINE SERVICES     OT     ONLINE SERVICE     OT     ONLINE SERVICE     OT     ONLINE     ONLINE     ONLI | SOCUMENTS<br>Index of Pover"<br>Officers & Staff ~<br>Book<br>Methods<br>He Formas<br>Verges Cost<br>Charges                                                                                   | e e e orona system somene " o             |
|                                   | Company Polices                                                                                                    |                                                                                                    | Immortant N                                                                                                    |                                                                                                    |                                           |

#### 2. Click on -> Rooftop Solar – non subsidy or Subsidy

| ← → C (a) bescom.karnataka.gov.in/new-page/Guidelines%20and%20Forms/en |                                                                                                    |
|------------------------------------------------------------------------|----------------------------------------------------------------------------------------------------|
| i Sign In ଶର୍ଘ 🔆 Official Website of GoK Corona Related Information    |                                                                                                    |
| SHRI SIDDARAMAIAH                                                      | Bangalore Electricity Supply Company Limited<br>Government of Karnataka                                                                                                    |
| RTI ACT & KDO - Customer Relations - Departments of Corporate Office   | e - Contact Us Field Officers Contact Details Interruptions - Recruitment Gruha Jyothi RTI Dashboard -                                                                                                    |
| <del>¢</del>                                                           | Guidelines and Forms                                                                                                    |
| 🚊 SOLAR ROOFTOP                                                        | Guidelines                                                                                                    |
| CONLINE SERVICE<br>Rooftop Solar - Subsidy                             | <ul> <li>OM-Determination of tariff and other norms in respect of Grid connected Solar Rooftop Photo Voltaic plants (SRTPV) in BESCOM for FV24 NEW</li> <li>Circular - Implementation of SRTPV scheme projects in BESCOM NEW</li> </ul>                                  |
| Rooftop Solar - No Subbidy                                             | Circular for Processing of SRTPV application and Execution of Power Purchase Agreement from     01.04.2023 Inter     Guidelines for Sourya Gruha Yojane 14.10.2022 NEW     Revised Guidelines, Procedure & Time Lines for grid connected SRTPV Plants                    |
| 🗐 GUIDELINES & FORMS                                                   | <ul> <li>Determination of Tariff and other norms in respect to Grid Connected Solar Rooftop Photo Voltaic plants<br/>(SRTPV) in BESCOM for FY-22 &amp; 23 reg.</li> </ul>                                                                                                |
| CICULARS & CIRCULARS                                                   | Circular Implementation of (SGY) in BESCOM - 26.08.2021     Extension of SRTPV Tariff Order for FY 2020-21                                                                                                    |
| EMPANELMENT                                                            | <ul> <li>Revised Guidelines for Grid Connected Solar Rootop Program under SOURA GRUHA YOJANE (SGY)<br/>scheme for FY 2019-20</li> <li>Oh. Decision on Vicinius Medels and Cuidelines for Solar Roofton Declavation Plante allowed to be</li> </ul>                       |
| CREST                                                                  | <ul> <li>OW Decision of values and outermest of solar rootop'r hotovoract Parts and we to be<br/>installed on rootops of the consumers' buildings</li> <li>OM-Determination of tariff and other norms in respect of Grid connected Solar Roofop Photo Voltaic</li> </ul> |
| € FAQ                                                                  | plants (SRTPV) in BESCOM for FY19-20<br>Guidelines, Procedure & Time Lines for grid connected SRTPV Plants                                                                                                    |
| F                                                                      | POWER PURCHASE AGREEMENT                                                                                                    |
| 8                                                                      | Gross-Metering     Net-Metering                                                                                                    |
| ,                                                                      | SCHEMATIC DIAGRAM                                                                                                    |
|                                                                        |                                                                                                    |

3. Enter the consumer Account ID

| Apply for a new Solar Rooftop Connection     | Fetch 2 Enter 3 Verify, Register<br>Account Info 2 Rooftop Info 3 and Pay |
|----------------------------------------------|---------------------------------------------------------------------------|
| Enter your Account ID/Consumer ID to proceed | Fetch details                                                             |

4. The Consumer has to enter the

### Rooftop system details

- i. Solar Proposed capacity,
- ii. Installation address,
- iii. Type of scheme,
- iv. Type of grid connectivity Gross or Net metering
- v. Ownership of Land Own or Lease ( Refer 4a)
- vi. Installation category Individual or company/ Trust / Joint holder
- vii. Type of connection 3 Phase LT or 3 Phase HT
- viii. Pin code
- ix. Latitude & Longitude,

#### Consumer details for E-stamp & E-sign

- i. Name as per Aadhar,
- ii. Date of birth as per Aadhar
- iii. Gender
- iv. PAN card

## Applicant contact details

- i. Email Id
- ii. Mobile

| SRTPV ONLINE SERVICES                                                            | APPLY ONLINE APPLY ON                                                                                                    | LINE (SOURA GEURA YDJANE) APPLY ONLIN                                                                                                    | E (GOVT. BUILDINGS) VIEW STATUS OFFICERS' LO                                                 |
|----------------------------------------------------------------------------------|----------------------------------------------------------------------------------------------------|----------------------------------------------------------------------------------------------------|----------------------------------------------------------------------------------------------|
| Reo Irop<br>details 1<br>Application Registration Process 100%                   | Note:<br>1. Complete the Regin<br>Agreement(PPA).<br>2. Please verify the Pl<br>3. For the detailed gu<br>4. For any queries Ple | stration process by entering rooftop detail<br>PA details before e-sign such as Name, ad<br>idelines click here<br>sase contact Solar RTPV helpline : 080223- | s, payment & e-sign the Power Purchase<br>dress, proposed capacity, RR no., tariff.<br>40816 |
| Applicant details                                                                |                                                                                                    | Rooftop system details                                                                                                    |                                                                                              |
| Applicant Name:                                                                  | G.RUDRAPPA                                                                                                    | Solar Proposed in kWp*                                                                                                    | 10                                                                                           |
| Applicant Address:                                                               | FLOOR MILL                                                                                                    |                                                                                                    |                                                                                              |
| Subdivision code:                                                                | 5210301                                                                                                    | Installation Address*                                                                                                    |                                                                                              |
| Subdivision Name:                                                                |                                                                                                    | Type of Scheme*                                                                                                    | -Select Scheme-                                                                              |
| RR Number:                                                                       | GHP1                                                                                                    | Type of Grid Connectivity*                                                                                                    | O Gross Metering   Net Metering                                                              |
| Sanctioned Load / Contract demand:                                               | 10.00 HP                                                                                                    | Ownership of Land*                                                                                                    | Please select Ownership 🗸                                                                    |
| Connection Type:                                                                 | Phase                                                                                                    | Installation Category*                                                                                                    | Please select Installation Type                                                              |
| Tariff category:                                                                 | - LT-5(0-100HP)-R                                                                                                    | Type of connection*                                                                                                    | <ul> <li></li> </ul>                                                                         |
|                                                                                  |                                                                                                    | PIN code*                                                                                                    |                                                                                              |
|                                                                                  |                                                                                                    | Latitude of the installation*                                                                                                    |                                                                                              |
|                                                                                  |                                                                                                    | Longitude of the installation*                                                                                                    |                                                                                              |
|                                                                                  |                                                                                                    |                                                                                                    | Locate Latitude & Longitude on Google Ma<br>OR Use my current locatio                        |
| Consumer details for E-stamp & E-sign                                            |                                                                                                    |                                                                                                    |                                                                                              |
| Name as Day Andhart                                                              |                                                                                                    | Date of Ridb as nos Andbert                                                                                                    |                                                                                              |
| Name as per Aadhar                                                               |                                                                                                    | dd-mm-vvvv                                                                                                    |                                                                                              |
| Gender*                                                                          |                                                                                                    | PAN Number*                                                                                                    | ALL T                                                                                        |
| Select Gender                                                                    | ~                                                                                                    | PAN Number                                                                                                    |                                                                                              |
| Applicant contact details<br>Note: Please Enter the Consumer Mobile Number and E | mail ID, The E-stamp and E-                                                                                                    | sign details will communicated to the respect                                                                                                    | Front UD and Mobile Number.                                                                  |
| Email* Email-ID                                                                  | Mobile* Mobile Num                                                                                                    | ber Se                                                                                                    | and OTP                                                                                      |
|                                                                                  | (OTP will be sent to this                                                                                                    | s Mobile Number)                                                                                                    |                                                                                              |
|                                                                                  |                                                                                                    |                                                                                                    |                                                                                              |

In case consumer opts for following in

| <u>SI</u> | <u>Rooftop system details</u>                                                                       | Shall update the following in<br>Consumer Details for Estamp &<br><u>ESign</u>                   |
|-----------|----------------------------------------------------------------------------------------------------|--------------------------------------------------------------------------------------------------|
| 4a        | Ownership of Land - <b>Own</b><br>Installation category - <b>Company/</b><br>Trust / Joint holder   | Authorized Representative Name                                                                   |
| 4b        | Ownership of Land - <b>Lease</b><br>Installation category - I <b>ndividual</b>                      | Lease period from : DD/MM-YYYY<br>Lease period To : DD/MM-YYYY                                   |
| 4c        | Ownership of Land - <b>Lease</b><br>Installation category - <b>Company/</b><br>Trust / Joint holder | Lease period from : DD/MM-YYYY<br>Lease period To : DD/MM-YYYY<br>Authorized Representative Name |

4a. Ownership of Land - Own Installation category - Company/

Trust / Joint holder

| Apply for a new Solar Rooftop Connection         | Fetch     Account Infe     Contop Info     Solution     Account Infe     Solution     Account Infe     Solution     Solution     S |
|--------------------------------------------------|----------------------------------------------------------------------------------------------------|
| Enter your Account ID/Consumer ID to proceed 179 | Registration process by entering rooflop details, payment & e-sign the Power Purchase                                                                                                    |
| Application Registration Process (1979)          | the PPA defails before e-sign such as Name, address, proposed capacity, RR no., tariff.<br>Ied guidelines click here<br>tes Piese contact Solar RTPV helpline : 05022540518                                                                                                    |
| Applicant details                                | Rooftop system details                                                                                                    |
| Applicant Name: G.RUDRAPPA                       | Solar Proposed in xWp* 10                                                                                                    |
| Applicant Address: FLOOR MILL                    |                                                                                                    |
| Subdivision code: 5210301                        | Installation Address*                                                                                                    |
| Subdivision Name:                                | Type of Scheme*Select Scheme-                                                                                                    |
| RR Number: GHP1                                  | Type of Grid Concerning - Grids Meaning - Children -                                                                                                    |
| Sanctioned Load / Contract demand: 10.00 HP      | Ownership of Land* Own                                                                                                    |
| Connection Type: Phase                           | Installation Category" Company   Trust   Joint Holder   👻                                                                                                    |
| Tariff category: - LT-5(0-100HP)-R               | Type to the second                                                                                                    |
|                                                  | PIN code*                                                                                                    |
|                                                  | Latitude of the installation"                                                                                                    |
|                                                  | Loophum of the installation"                                                                                                    |
|                                                  | Looate Latitude & Longitude on Goog<br>OR Use my ourrent is                                                                                                    |
| Consumer details for E-stamp & E-sign            |                                                                                                    |
| Name as Per Aadhan                               | Date of Birth as per Aadhar*                                                                                                    |
| Name as per Aadhar                               | dd-mm-                                                                                                    |
| Gender*                                          | ren Number*                                                                                                    |
| Authorized Representative Name*                  | HAPS Number                                                                                                    |
| Name                                             |                                                                                                    |
|                                                  |                                                                                                    |
|                                                  |                                                                                                    |

#### 4b. Ownership of Land - Lease Installation category - Individual

| ter your Account ID/Consumer ID to proceed 179 |                                                                                                    | Fetch details                                                                                                    |                                                                                               |
|------------------------------------------------|----------------------------------------------------------------------------------------------------|----------------------------------------------------------------------------------------------------|-----------------------------------------------------------------------------------------------|
| Application Registration Process (1000)        | Note:<br>1. Complete the Regist<br>Agreement(PPA).<br>2. Please verify the PP<br>3. For the detailed guid<br>4. For any queries Plea | tration process by entering rooftop detail<br>A details before e-sign such as Name, ad<br>Jelines click here<br>sse contact Solar RTPV helpline : 080223 | is, payment & e-sign the Power Purchase<br>dress, proposed capacity, RR no., tariff.<br>40816 |
| Applicant details                              |                                                                                                    | Rooftop system details                                                                                                    |                                                                                               |
| Applicant Name:                                | G.RUDRAPPA                                                                                                    | Solar Proposed in kWp*                                                                                                    | 10                                                                                            |
| Applicant Address:<br>Subdivision code:        | FLOOR MILL<br>5210301                                                                                                    | Installation Address*                                                                                                    |                                                                                               |
| Subdivision Name:                              |                                                                                                    | Type of Scheme*                                                                                                    | -Select Scheme V                                                                              |
| RR Number:                                     | GHP1                                                                                                    | Type of Grid Country                                                                                                    | Gross wetering And Metering                                                                   |
| Sanctioned Load / Contract demand:             | 10.00 HP                                                                                                    | Ownership of Land*                                                                                                    | Lease                                                                                         |
| Connection Type:                               | Phase                                                                                                    | Installation Category*                                                                                                    | Individual                                                                                    |
| Tariff category:                               | - LT-5(0-100HP)-R                                                                                                    | Type or community                                                                                                    | ~                                                                                             |
| 1 1 1                                          |                                                                                                    | PIN code*                                                                                                    |                                                                                               |
|                                                |                                                                                                    | Latitude of the installation*                                                                                                    |                                                                                               |
|                                                |                                                                                                    | Longitude of the installation*                                                                                                    |                                                                                               |
|                                                |                                                                                                    |                                                                                                    | Locate Latitude & Longitude on Googl<br>OR Use my current lo                                  |
| Consumer details for E-stamp & E-sign          |                                                                                                    |                                                                                                    |                                                                                               |
| me as Per Aadhar*                              |                                                                                                    | Date of Birth as per Aadhar*                                                                                                    |                                                                                               |
| ame as per Aadhar                              |                                                                                                    | dd-mm-yyyy                                                                                                    | •                                                                                             |
| solo                                           | ~                                                                                                    | PAN Number*                                                                                                    |                                                                                               |
| ase Period From *                              |                                                                                                    | Lease Period To *                                                                                                    |                                                                                               |
| d-mm-yyyy                                      |                                                                                                    | dd-mm-yyyy                                                                                                    | <b>_</b>                                                                                      |
| Applicant contact details                      | 1111                                                                                                    |                                                                                                    |                                                                                               |
|                                                |                                                                                                    |                                                                                                    |                                                                                               |

4C. Ownership of Land - Lease Installation category - Company/ Trust / Joint holder

|                                                  |                                                                                                    | Account Info                                                                                                  | Rooftop Info                                                                | and Pay                                                                                      |
|--------------------------------------------------|----------------------------------------------------------------------------------------------------|----------------------------------------------------------------------------------------------------|-----------------------------------------------------------------------------|----------------------------------------------------------------------------------------------|
| Enter your Account ID/Consumer ID to proceed 179 |                                                                                                    | 1                                                                                                    | Fetch details                                                               |                                                                                              |
| Application Registration Process                 | Note:<br>1. Complete the F<br>Agreement(PPA).<br>2. Please verify t<br>3. For the detailed<br>4. For the detailed | Registration process by o<br>he PPA details before e-s<br>d guidelines click here<br>s Please contact Solar R | entering rooftop detail<br>sign such as Name, ad<br>ITPV helpline : 0802234 | s, payment & e-sign the Power Purchase<br>dress, proposed capacity, RR no., tariff.<br>10816 |
| Applicant details                                |                                                                                                    | Roofto                                                                                                    | p system details                                                            |                                                                                              |
| Applicant Name:                                  | G.RUDRAPPA                                                                                                    | Se                                                                                                    | lar Proposed in kWp*                                                        | 10                                                                                           |
| Applicant Address:                               | FLOOR MILL                                                                                                    |                                                                                                    |                                                                             |                                                                                              |
| Subdivision code:                                | 5210301                                                                                                    |                                                                                                    | Installation Add                                                            |                                                                                              |
| Subdivision Name:                                |                                                                                                    |                                                                                                    | Type of Scheme*                                                             | Select Scheme                                                                                |
| RR Number:                                       | GHP1                                                                                                    | Туре с                                                                                                    | of Grid Connectivity*                                                       | Gross Metering      Net Metering                                                             |
| Sanctioned Load / Contract demand:               | 10.00 HP                                                                                                    |                                                                                                    | Ownership of Land*                                                          | Lease                                                                                        |
| Connection Type:                                 | Phase                                                                                                    | In                                                                                                    | nstallarion                                                                 | Company   Toppent Holder   + 🗸                                                               |
| Tariff category:                                 | - LT-5(0-100HP)-R                                                                                                 |                                                                                                    | Type of connection*                                                         | ~                                                                                            |
|                                                  |                                                                                                    |                                                                                                    | PIN code*                                                                   |                                                                                              |
|                                                  |                                                                                                    | Latitu                                                                                                    | ide of the installation*                                                    |                                                                                              |
|                                                  |                                                                                                    | Longitu                                                                                                    | de of the installation*                                                     |                                                                                              |
|                                                  |                                                                                                    |                                                                                                    |                                                                             | Locate Latitude & Longitude on Goog<br>OR Use my current le                                  |
| Consumer details (                               |                                                                                                    |                                                                                                    |                                                                             |                                                                                              |
| name as Per Aadhar*                              |                                                                                                    | Date                                                                                                    | as per Aadhar*                                                              |                                                                                              |
| Name as per Aadhar                               |                                                                                                    | dd-mm-yyy                                                                                                    | ry                                                                          |                                                                                              |
| Gender*                                          | 1                                                                                                    | PAN Numbe                                                                                                    | ~                                                                           |                                                                                              |
| Authorized Representative Name*                  |                                                                                                    | Lesse Perior                                                                                                  | d From *                                                                    |                                                                                              |
| Name                                             |                                                                                                    | dd-mm-yy                                                                                                    |                                                                             |                                                                                              |
| Lease round to a                                 |                                                                                                    |                                                                                                    |                                                                             |                                                                                              |
| dd-mm-yyyy                                       | -                                                                                                    |                                                                                                    |                                                                             |                                                                                              |
| Applicant contact details                        |                                                                                                    |                                                                                                    |                                                                             |                                                                                              |
|                                                  |                                                                                                    |                                                                                                    |                                                                             |                                                                                              |
| Email* Email-ID                                  | Mobile* Mobile                                                                                                    | Number                                                                                                    | numcated to the respect                                                     | nd OTP                                                                                       |
|                                                  | (OTP will be sent to                                                                                              | o this Mobile Number)                                                                                         |                                                                             |                                                                                              |

5. Select Check box declaring that the information provided is correct and Click on -> OK

| SRT                                        |                                 |                                                                                                    | US OFFICERS                     |
|--------------------------------------------|---------------------------------|----------------------------------------------------------------------------------------------------|---------------------------------|
|                                            | NE                              | TMETERING                                                                                                    |                                 |
| Applicant N I hereby declare that the infe | ormation provided above is true | e and correct to the best of my knowledge and belief.                                                            |                                 |
|                                            |                                 |                                                                                                    |                                 |
| Applicant Ade                              |                                 |                                                                                                    | OK                              |
| Subdivision Associate to the               |                                 | Type of Grid Connectivity*                                                                                       | Gross Metering                  |
| Subdivision Name: S14 Subdivision          |                                 | Signature Type*                                                                                                  | Self                            |
| RR Number: MSS14EH1868                     |                                 | Minimum Shadow free area in So. mt/*                                                                             | 1110                            |
| Sanctioned Load / 250 kW                   |                                 | Type of connection*                                                                                              | 3 Phase IT                      |
| Connection Type THREE Phase                |                                 | PIN code*                                                                                                    | 560050                          |
| Tariff category: Domestic - LT2A           |                                 | Latitude of the installation*                                                                                    | 12 98073269114298               |
|                                            |                                 | Longitude of the installation                                                                                    | 77 57691991949961               |
|                                            |                                 | Longitude of the instaliation                                                                                    | atitude & Longitude on Google M |
|                                            |                                 |                                                                                                    | OR Use my current locati        |
| onsumer details for E-stamp & E-sign       |                                 |                                                                                                    |                                 |
| a as Par Aadhar*                           |                                 | Date of Birth as ner Aarthart                                                                                    |                                 |
| 373391576                                  |                                 | 19-05-1984                                                                                                    |                                 |
| der*                                       |                                 | PAN Number*                                                                                                    |                                 |
| e                                          | ~                               | AMNQR0762D                                                                                                    |                                 |
| policant contact details                   |                                 |                                                                                                    |                                 |
|                                            |                                 | and the second second second second second second second second second second second second second second second |                                 |
| Please enter Consumer Mobile Number and t  | Email, The E-stamp and E-sign   | details will communicated to respective Email 10 and Mobil                                                       | e Number                        |

 Enter the OTP sent to Registered mobile no. and Click on -> Verify & Proceed.

| ar your Account ID/Consumer ID to proceed 2949388061               | Fetch details                                                                                                    |                                                                  |  |
|--------------------------------------------------------------------|----------------------------------------------------------------------------------------------------|------------------------------------------------------------------|--|
| Application Registration Process (000)                             | tion process by entering rooftop details, paymen<br>letails before e-sign such as Name, address, pro<br>proval for SRTPV after signing the PPA.<br>ines affick here<br>contact Solar RTPV helpline : 08022340816 | t & e-sign the Power Purchase<br>posed capacity, RR no., tariff. |  |
| Applicant details                                                  | Rooftop system details                                                                                                    |                                                                  |  |
| Applicant Name: SMT.PREMA RAJU. GPA.HOLDER.S.MUKESH                | Solar Proposed in kWp*                                                                                                    | 110                                                              |  |
| Applicant Address: SCRTPV) #165/6,1KNO-103/1036/941/882/3,ARTISANE | Installation Address*                                                                                                    | BREEZE                                                           |  |
| POREST BREEZE APARTMENTS                                           | Type of Scheme*                                                                                                    | Own Investment Schem 🗸                                           |  |
| Subdivision Name: S14 Subdivision                                  | Type of Grid Connectivity*                                                                                                    | O Gross Metering 💿 Net Metering                                  |  |
| DR Number: MSS14EW1989                                             | Signature Type*                                                                                                    | Self 🗸                                                           |  |
| Sandioned Load /                                                   | Minimum Shadow free area in Sq. mtr*                                                                                                    | 1110                                                             |  |
| Contract demand: 250 kW                                            | Type of connection*                                                                                                    | 3 Phase LT 🗸                                                     |  |
| Connection Type: THREE Phase                                       | PIN code*                                                                                                    | 560050                                                           |  |
| Tariff category: Domestic - LT2A                                   | Latitude of the installation*                                                                                                    | 12.98073269114298                                                |  |
|                                                                    | Longitude of the installation*                                                                                                    | 77.57631231843261                                                |  |
|                                                                    | Locate I                                                                                                    | atitude & Longitude on Google Ma                                 |  |
|                                                                    |                                                                                                    | on ose my current locale                                         |  |
| onsumer details for E-stamp & E-sign                               |                                                                                                    |                                                                  |  |
| e as Per Aadhar*                                                   | Date of Birth as per Aadhar*                                                                                                    |                                                                  |  |
| 373391576                                                          | 19-05-1984                                                                                                    |                                                                  |  |
| eder*                                                              | PAN Number*                                                                                                    |                                                                  |  |
|                                                                    | AMNQR0762D                                                                                                    |                                                                  |  |
|                                                                    |                                                                                                    |                                                                  |  |
| palionat                                                           |                                                                                                    |                                                                  |  |

7. An Application Reference Number is generated ex.1000016018 for tracking along with payment details which includes Application, Processing & E-Sign facility fee Plus GST charges. Click on - > Continue.

|                                                                                                    | NLINE SERVICES                         | ilinii Avely chilini (icco                                                         | ва синина челавие                                         | ) APPLY CHILINE (SOVE H                                                                 | nlenner) view status                              | CONTRACTOR LOCAL |
|----------------------------------------------------------------------------------------------------|----------------------------------------|------------------------------------------------------------------------------------|-----------------------------------------------------------|-----------------------------------------------------------------------------------------|---------------------------------------------------|------------------|
| Ap                                                                                                    | ply for a new Solar Rooftop Conn       | Fetch<br>Account                                                                   | nt Info 🙁                                                 | Enter<br>Realize Info                                                                   | erify, Register<br>nd Pay                         |                  |
| Enter your Account ID/C                                                                                       | ansumer 10 to proceed 2045380001       | mplete the Registration pr<br>sment(PPA). PPA details<br>tain instant work approva | ocess by entering<br>before a sign star<br>for BTPV after | n details<br>g. rooftop details; paymen<br>ch as Name, address, pro<br>signing the PPA. | it & e-sign the Power Pu<br>posed expanity, RR no | rohase<br>teriff |
| Application Regis                                                                                             | stration Process 1009 4. For<br>5. For | the detailed guidelines of<br>any queries Please contained                         | not Solar RTPV he<br>Rooftop syste                        | Ipline : 08022340816                                                                    |                                                   |                  |
| Applicant Name:                                                                                               | SMT PREMA RAJU. GPA HOLDER S.N.        | AUHORISH                                                                           | recomp ay an                                              | Solar Proposed in kWp*                                                                  | 110<br>RTISANE FOREST                             | •                |
| Applicant Address: (SRTPV) #166/6,1/040-103/1036/941<br>FOREST BREEZE APARTMENTS'<br>Subdivision code: 140128 |                                        | Application Received !!                                                            |                                                           | Type of Scheme*                                                                         | Own Investment Schem                              |                  |
| Subdivision Name:<br>RR Number:<br>Sanctioned Load /                                                          | B14 Subdivision<br>MSS14EH1808         | Solar Rooftop Instal<br>us.                                                        | lation is with                                            | Bignature Type*<br>nv free area in Bq. mtr*                                             | Self<br>1110                                      | ~                |
| Contract demand:<br>Connection Type:<br>Tariff category                                                       | THREE Phase<br>Domestic - LT2A         | Number 100001601<br>tracking.                                                      | B for                                                     | Type of connection*<br>PIN code*                                                        | 3 Phase LT<br>560050                              | ~                |
|                                                                                                    | 1                                      | Please complete the<br>e-sign of PPA to con<br>Application Registrat               | payment 8.<br>plete your<br>tion Process                  | tude of the installation*                                                               | 77.67631231843261                                 | n Google Map     |
| consumer details fo                                                                                           | r E-stamp & E-sign                     | Registration Charges<br>Facilitation Charges:<br>SciST (@9%):                      | Rs. 5000<br>Rs. 10000<br>Rs. 1350                         |                                                                                         | OR Use my ou                                      | rrent location   |
| 402373391575<br>Seneder*<br>Male                                                                              |                                        | CGST (@9%))                                                                        | Ba. 17700                                                 | ndhar"                                                                                  |                                                   |                  |
| Applicant contact de                                                                                          | stalls                                 |                                                                                    | Continue                                                  |                                                                                         |                                                   |                  |
| Imail* mohankrahna1                                                                                           | 70@gmail.com Mobile<br>(OTP            | will be sent to this Mobile Nu                                                     | mberg                                                     | Researd OTF                                                                             |                                                   |                  |
| Aerity OTP 1284                                                                                               |                                        | Merity & Proceed                                                                   |                                                           |                                                                                         |                                                   |                  |

8. The consumer will be redirected to Application page.

| Applicati                     | on Info                      |          | Wilcords, Corresp                                                                                                    | of additional of                                       |                      | in the second second second second second second second second second second second second second second second |
|-------------------------------|------------------------------|----------|----------------------------------------------------------------------------------------------------|--------------------------------------------------------|----------------------|----------------------------------------------------------------------------------------------------|
| ication No. 100               | 0016018 -                    |          |                                                                                                    |                                                        |                      |                                                                                                    |
|                               |                              |          | ~                                                                                                    |                                                        |                      |                                                                                                    |
| y draft PPA and P             | roceed for Payn              | nent I   |                                                                                                    |                                                        |                      |                                                                                                    |
| 1 Application Det             | ails 😂 2.Ver                 | IFY PPA  |                                                                                                    |                                                        |                      |                                                                                                    |
| Cancel the applicat           | Sion                         |          |                                                                                                    |                                                        |                      |                                                                                                    |
| Applicant detai               | Is                           |          |                                                                                                    | Proposed Rooftop system detail                         | 5                    |                                                                                                    |
| Account ID:                   | 2949386061<br>SMT.PREMA RAJI | J. GPA.H | OLDER.S.MUKESH                                                                                                    | Type of Scheme                                         | Own Invest<br>Scheme | ment                                                                                                    |
| Applicant                     | KUMAR,<br>(SRTPV) #165/6     | IKNO-    |                                                                                                    | Type of Grid Connectivity                              | Edit.                | 19                                                                                                    |
| Address                       | BREEZE APARTM                | ENTS'    | TISANE FOREST                                                                                                    | Solar Proposed in kWp                                  | 110.0                | Edit                                                                                                    |
| Subdivision<br>code:          | 140128                       |          |                                                                                                    | Minimum Shadow free area in Sq.<br>mtr                 | 1110.0               |                                                                                                    |
| Subdivision                   | S14 Subdivision              |          |                                                                                                    | Type of connection                                     | 3 Phase LT           |                                                                                                    |
| RR Number:                    | MSS14EH1868                  |          |                                                                                                    | Aadhar Number                                          | •                    |                                                                                                    |
| Sanctioned Load<br>/ Contract | 250.0 kW                     |          |                                                                                                    | Pincode                                                | 560050               |                                                                                                    |
| Connection<br>Type:           | THREE Phase                  |          |                                                                                                    | MNRE Subsidy sanctioned or not?                        | No                   |                                                                                                    |
| Tariff category:              | Domestic - LT2A              |          |                                                                                                    | Wish to avail MNRE Subsidy?                            | No                   |                                                                                                    |
| Applicant conta               | ct details                   |          |                                                                                                    |                                                        | -                    |                                                                                                    |
| Email-1d                      | mohankrishna                 | 176@gm   | ail.com                                                                                                    |                                                        |                      |                                                                                                    |
| Mobile Number                 | 7760201254                   |          |                                                                                                    |                                                        |                      |                                                                                                    |
| Status History                |                              |          |                                                                                                    |                                                        |                      |                                                                                                    |
| Status                        | Chaby                        | nged     | Date                                                                                                    | Next Action                                            | Pending              | Remarks                                                                                                    |
| Registered. Pending           | for Appl                     | lcant    | 24 Dec 2024 03:36:33<br>PM                                                                                                    | Payment Successful, Pending<br>feasibility             | Applicant            |                                                                                                    |
| payment                       |                              |          | Coogle<br>Tria page carri toad Google Mai<br>reu eon this watarts?<br>Off 2 Coople Coople Coopl | reasibility as correctly.  SK  Por development purpose |                      |                                                                                                    |

 Click on - Verify PPA tab. After verification of the officer details consumer details, Draft PPA & consumer details for eSigning.
 Click on -> Enable for Payment & Esign to proceed with payment.

| 👻 🕅 Fw: Information on IPDS Scherr 🗴 📓 BESCOM   SRTPV Online Applic: 🗴 🛃                            | Consumer_Manual.pdf × G n                                                          | ext step icon - | Google Search × +                                                       |             |       | - 0                 | ×     |
|----------------------------------------------------------------------------------------------------|------------------------------------------------------------------------------------|-----------------|-------------------------------------------------------------------------|-------------|-------|---------------------|-------|
| $\leftrightarrow$ $\rightarrow$ C $_{\odot}$ https://srtpv.bescom.org/ESTAMP_TEST/application_trace | ker_application_info.jsp?applicationno=1                                           | 00016018        |                                                                         |             | ۹ 🕁 [ | 🗅 🗌 🙆 Erro          | :     |
|                                                                                                    |                                                                                    | APPLY COLUME    | AND ORDER (DOWN GROW YOUNG). AND ORDER (DOWN BUTCHING). YOUR STATUS. OW |             |       |                     |       |
|                                                                                                    | Application Info                                                                   |                 | Work Completion Commissioning                                           |             |       |                     |       |
|                                                                                                    | Application Dr. alls     Z.Verify i     The Office details and Consumer details in | PA E            | stroty bil                                                              |             |       |                     |       |
|                                                                                                    | Officer Details<br>Sub Division Name                                               |                 | S14 Subdivision                                                         |             |       |                     |       |
|                                                                                                    | Consumer Details<br>RR Number                                                      | MSS14EH18       | 168                                                                     |             |       |                     |       |
|                                                                                                    | Consumer Name as per Electricity Bill                                              | SMT.PREMA       | RAJU. GPA.HOLDER.S.MUKESH KUMAR,                                        |             |       |                     |       |
|                                                                                                    | Consumer Address                                                                   | (SRTPV) #18     | 65/6,1KNO-103/1036/941/882/3,ARTISANE FOREST BREEZE APARTMENTS'         |             |       |                     |       |
| 22222 2211111                                                                                       | PPA Details as per current date                                                    |                 |                                                                         | -           |       | _                   |       |
|                                                                                                    | Type of Metering                                                                   | N               | let Metering                                                            |             |       |                     |       |
| 11/1/11                                                                                             | Proposed Capacity                                                                  | 1               | 10.0                                                                    | 11/1/       |       | -                   |       |
|                                                                                                    | PPA Date:                                                                          | Ti              | ue Dec 24 15:48:55 IST 2024                                             |             |       |                     |       |
| ///////////////////////////////////////                                                             | PPA Rate                                                                           |                 |                                                                         |             |       |                     |       |
| ///////////////////////////////////////                                                             | KERC ORDER                                                                         | 1               | 1.06.2024                                                               |             |       |                     |       |
|                                                                                                    | Applicable Rate                                                                    | 3.              | 1.79                                                                    |             |       |                     |       |
|                                                                                                    | Draft PPA                                                                          |                 | Download                                                                |             |       |                     |       |
|                                                                                                    | Consumer Details for E-Signing                                                     |                 |                                                                         |             |       | 1                   |       |
|                                                                                                    | Consumer Name as Per Aadhar                                                        |                 | 402373391576                                                            |             |       |                     |       |
|                                                                                                    | Date of Birth as per Aadhar                                                        |                 | 1984-05-19                                                              |             |       |                     |       |
|                                                                                                    | Gender                                                                             |                 | Male                                                                    |             |       |                     |       |
|                                                                                                    | PAN Number                                                                         |                 | AMNQR0762D                                                              |             |       |                     |       |
|                                                                                                    | Mobile Number                                                                      |                 | 7760201254                                                              |             |       |                     |       |
|                                                                                                    | Email ID                                                                           |                 | mohankrishna176@gmail.com                                               |             |       | 11                  |       |
|                                                                                                    | Consent Form                                                                       |                 |                                                                         | 11 11 11 11 |       | 1                   |       |
|                                                                                                    | I Agree and Accept the RR Docket                                                   | details is as p | per Electricity Bill                                                    |             |       | 11                  |       |
|                                                                                                    |                                                                                    | is correct as p | per KERC Order                                                          |             |       | 1                   |       |
|                                                                                                    | I Agree and Accept the details for Enable for Payment and ESigning                 | eo y is as pe   | r Aadhar                                                                |             |       |                     | X     |
| Anostly cloudy                                                                                      | Q 300 650 F                                                                        | 5 C             | 늘 💼 🔤 🖯 🔗 😜 🚱 😐 🥂 🧬 🕯                                                   | 1 🖪 💌       | A ENG | କ ଏ× 15<br>24-12-20 | 159 🌲 |

 Click on - > Payment details tab and next proceed to Payment. The Consumer has to make payment of fee in online mode either through net-banking, debit / credit card, UPI etc

| ▼ M Fw: Information on IPDS Scherr × 🗷 BESCOM   SRTPV Online App                                 | lic 🗴 📙 Consumer_Manual.pdf 🛛 🗙                                                     | G next step icon - Google Search ×   +                                                                                                    |                                                                  | - 0                             | x            |
|--------------------------------------------------------------------------------------------------|-------------------------------------------------------------------------------------|----------------------------------------------------------------------------------------------------|------------------------------------------------------------------|---------------------------------|--------------|
| ← → C ⋒ S https://srtpv.bescom.org/ESTAMP_TEST/apj                                               | olication_tracker_application_info.jsp?applicatio                                   | nno=1000016018                                                                                                    |                                                                  | 옥 ☆ Ď   🙋 Em                    | . :          |
|                                                                                                  |                                                                                     | S and complete and activity of the second states of the second states of | researce) vitri/sound onycosticos                                |                                 |              |
|                                                                                                  | Application No. 1000016018<br>Proceed to Pay ent Proceed<br>Application Details 2 2 | 1 to Payment 2 Versity PPA 2 3 Payment Details 4 Esign of PPA/Power Purchase                                                                                                    | s Agreement)                                                     |                                 |              |
|                                                                                                  | Your An electron is a                                                               | ting for Payment                                                                                                    |                                                                  |                                 |              |
|                                                                                                  | e 320-beign by RESCOM                                                               | 080 2234 0916 ssla                                                                                                    | e_helpdesk@becom.co.in                                           |                                 | V            |
|                                                                                                  |                                                                                     |                                                                                                    |                                                                  |                                 | ////         |
|                                                                                                  |                                                                                     |                                                                                                    |                                                                  |                                 |              |
|                                                                                                  |                                                                                     |                                                                                                    |                                                                  |                                 | XX           |
| Mostly cloudy                                                                                    | Q Search                                                                            | 🖬 🧖 C 📮 🖻 🖬 💆 🖉 🖉 🖉                                                                                                    | 0 0 0 🔮 🔮 🛄 🖳                                                    | ∧ ENG ⊕ ⊄× 1<br>IN ⊕ ⊄× 24-12-2 | 5:04<br>1024 |
| M Exc Information on IBDS Scherr: X      RiDeck Embedded SDI v2                                  | X Consumer Manual off X                                                             | G next step ing . Google Search X 4                                                                                                    |                                                                  | - 0                             | ×            |
| <ul> <li>← → O </li> <li>← → O </li> <li>← https://pgi.billdesk.com/pgidsk/ProcessPay</li> </ul> | ment;jsessionid=0000sPgDJ7W-PCbxPKCoJQu3                                            | imw:1a7ou2mi9?wpage=JUmDxt8TSZWegEtpqMReCJIS                                                                                                    |                                                                  | ☆ 한 (@ Em                       | ·) :         |
|                                                                                                  |                                                                                     |                                                                                                    |                                                                  |                                 | 2.4          |
|                                                                                                  | Payment Methods                                                                     |                                                                                                    | Merchant Name<br>Bangalore Electricity Supply Company<br>Limited |                                 |              |
|                                                                                                  | Net Banking >                                                                       | Scan the QR using any BHIM UPI App                                                                                                    | Order Id                                                         |                                 |              |
|                                                                                                  | / LPI                                                                               |                                                                                                    |                                                                  |                                 |              |
|                                                                                                  | j≝ <b>₽</b> >                                                                       |                                                                                                    | Payment Autoun <b>₹2.0</b>                                       |                                 |              |
|                                                                                                  |                                                                                     | and a subject one supplies in 1994-904 million                                                                                                    | BillDesk Phasy Pelay   Teres & Condisons                         |                                 |              |

## 11. Click on - > Proceed to Esign tab to download the consent letter Click on -> Download tab. Next Click on - > Proceed to Esign.

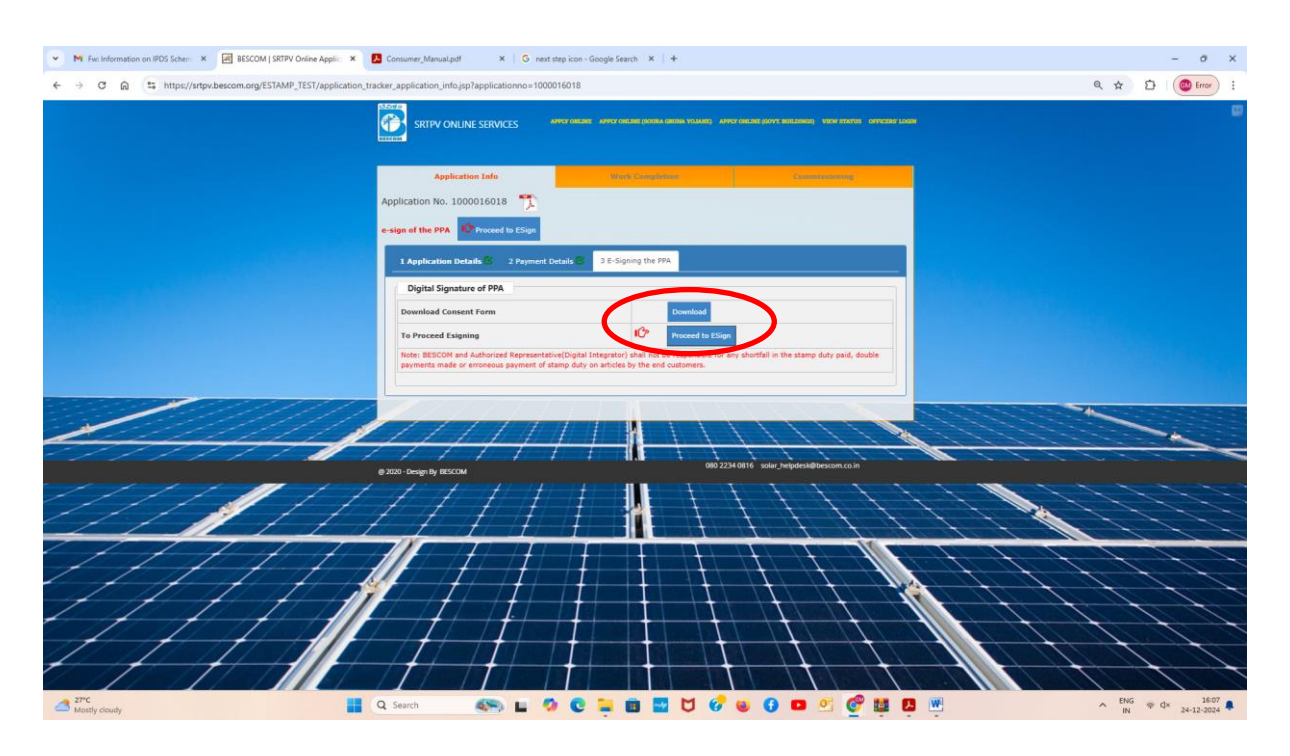

## 12. The sample of Consumer consent letter

| $\equiv$ Menu $\bigcirc$ 1 Vol-H_Section-I_TS.pdf                                                                                                    | ☆ Draft_PPA1000016018.pdf × + Create |                                                                                                    | ⑦ 🗘  Sign in ─                        | ٥ ×         | ¢            |
|----------------------------------------------------------------------------------------------------|--------------------------------------|----------------------------------------------------------------------------------------------------|---------------------------------------|-------------|--------------|
| All tools Edit Convert E-Sign                                                                                                    |                                      | Find t                                                                                                    | iext or tools Q 🛛 🛱 🏟 👰               | 0 2         | 3            |
| All tools x  All tools x  Constant a PDF  Constant a PDF  Constant a PDF                                                                                                    | ▶.<br>©,<br>≪,<br>℃,                 | CONSUMER CONSENT FORM (P01)                                                                                                    |                                       | ۵<br>۵<br>۵ | )<br> =<br>] |
| Combine files  Combine files  Combine files  Combine files  Combine files  Combine files  Combine files  Combines  Combines  Combines  Completes  Completes Completes  Completes Completes  Completes Completes  Completes Completes C | <b>运</b><br><i>a</i> ,               | I SMT.PREMA RAJU. GPA.HOLDER.S.MUKESH KUMAR., SRTPV Application ID: 1000016018<br>agree and understand that by signing the Electronic Signature Acknowledge and Consent Form,<br>that all electronic signatures are the legal equivalent of my manual/handwritten signature and I<br>consent to be legally bound to this agreement. I further agree my signature on this document is as<br>valid if I gioned the document in writing. This is to be used in conjunction with the use of electronic<br>signature on all forms regarding any all future<br>documentation with a signature requirement, should I elect to have signed electronically.<br>Under penalty of perjury. I herewith affirm that my electronic signature and all further electronic<br>signatures, were signed by myself with full knowledge and consent and am legally bound to these<br>terms and conditions.<br>BESCOM and Authorized Representative(Digital Integrator) shall not be responsible for any<br>shortfall in the stamp duty paid, double payments made or erroneous payment of stamp duty on<br>articles by the end customers. |                                       |             |              |
| Convert, edit and e-sign 105 forms &<br>agreements<br>Free bibli                                                                                                    |                                      |                                                                                                    |                                       |             |              |
| 27°C<br>Mostly cloudy                                                                                                    | Q Search                             | 🆘 🖬 🖗 C 📮 🖻 🌄 💙 🚱 🖉 🗖 🖉 🦉 🖉 🖳                                                                                                    | ∧ <sup>ENG</sup> ⊕ ⊄× <sub>24-1</sub> | 16:08       | 1            |

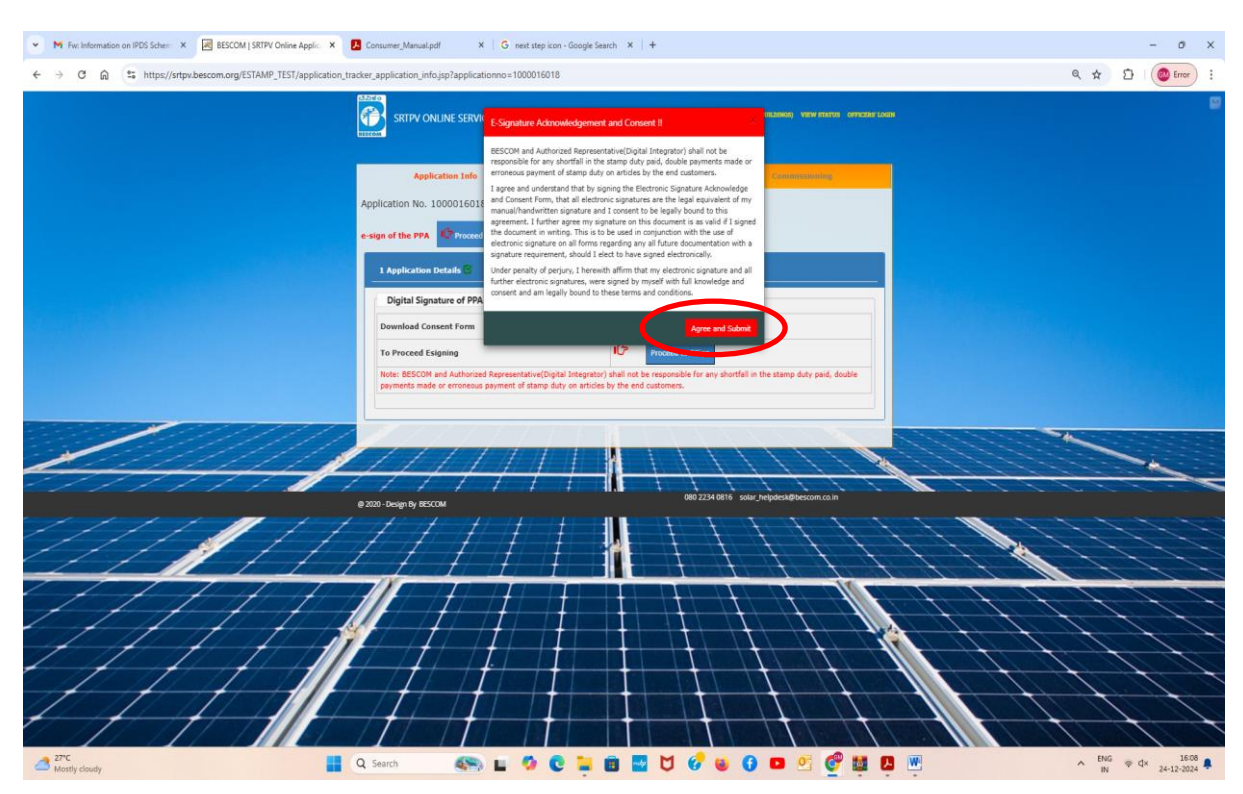

13. Next Click on - > Proceed to Esign.

14. The consumer will be initiated to eSign the PPA. The e-Sign link will be sent to consumer registered email id and mobile no.

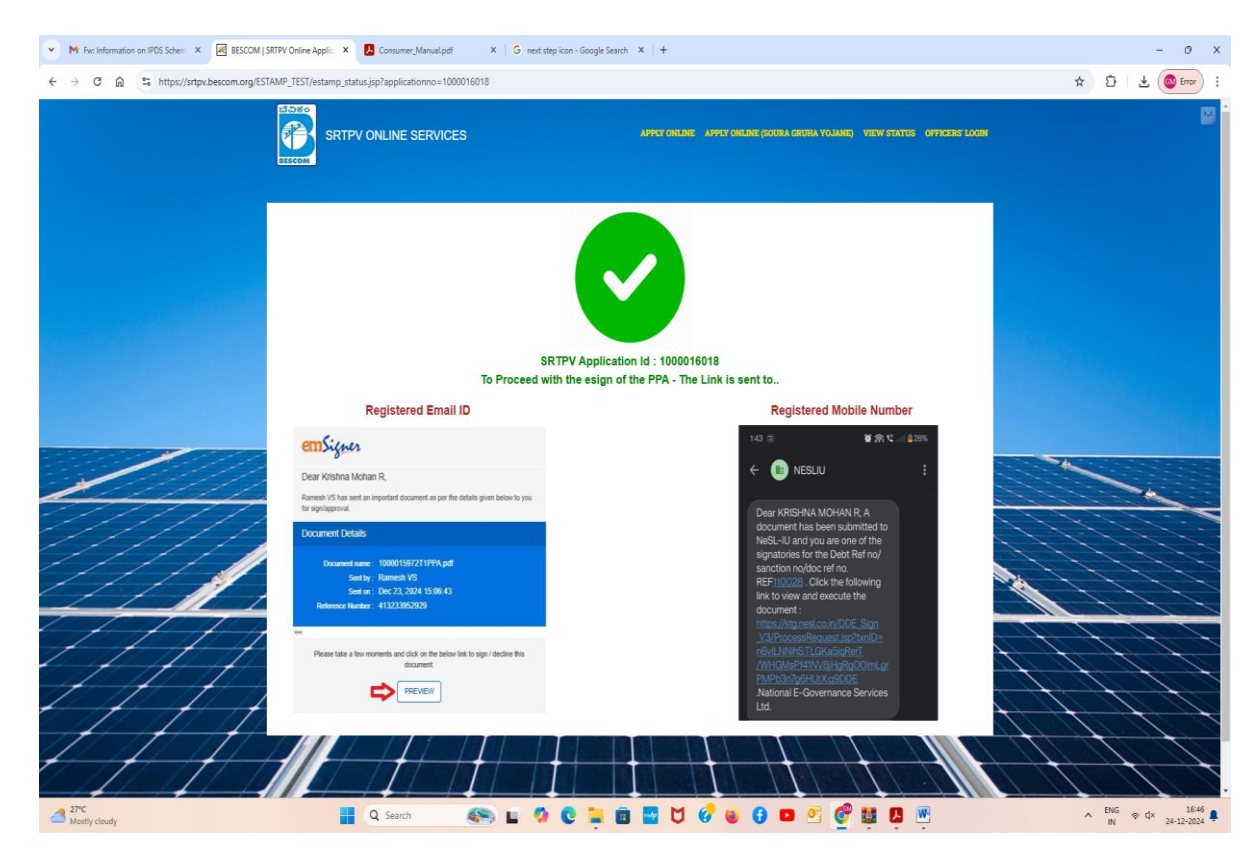

15. The sample e-Sign link sent to consumer registered email id. Click on -> Preview. You will be directed to EmSigner portal for e-Signing

| •    | M Document p × 🗮 BESC                                                                                                    | COM   SF 🗙   🔇 Draft_PPA 10 🗴   🗹 JSON Formal 🗴                                       | 🚳 ChatGPT X 🛛 🗹 Electronic Sig X 🛛 😥 (15) WhatsAj X 🗍 G                                                                                                    | next step ico X   + - Ə X                                     |
|------|----------------------------------------------------------------------------------------------------|---------------------------------------------------------------------------------------|----------------------------------------------------------------------------------------------------|---------------------------------------------------------------|
|      | → C ଲ 😇 mail.go                                                                                                    | pogle.com/mail/u/0/#inbox/FMfcgzQXKqlklRHQKtxKdTmbtf                                  | PxzNPC 🛞 🍳 🖈 🔝 🏶 🌀 📬 🤅                                                                                                    | 🖻 🕘 🖸   🥐   Relaunch to update 🔅                              |
| ≡    | M Gmail                                                                                                    | Q Search mail                                                                         |                                                                                                    | • Active ~ ⑦ 🕸 🏭 🏈                                            |
| Mail | 0 Compose                                                                                                    |                                                                                       |                                                                                                    | 1 of 3,625 < 🔉 🔳 👻                                            |
| Chat | Inbox     2,026       ☆     Starred       ③     Snoozed                                                                                   | Document pending for your signature > emSigner Demo -emsigner@in.emudrra.com- to me - | Indox x                                                                                                    | 409PM (40 minutes ago) 🛧 🕲 🕤 🗄                                |
| Meet | D         Important           ▷         Sent           □         Drafts         2           ▶         Categories           ∨         More |                                                                                       | Dear 402373391576,<br>Rameth VS has sent an important document as per the details given below to you for eirobaremout                                                                                                    |                                                               |
|      | Labels +                                                                                                    |                                                                                       | Document Details                                                                                                    |                                                               |
|      | Medium Daily Dig 303<br>Personal<br>Quincy Larson 159<br>training@probits.in                                                              |                                                                                       | Document name : 100001601811PPA.pdf<br>Sent by : Rarmesh VS<br>Sent on : Dec 24, 2024 16:09:09<br>Reference Number : 727473783593<br>Please take a few moments and click on the below link to sign / decline this<br>document |                                                               |
|      |                                                                                                    |                                                                                       | Please feel free to contact gradien work@grail.com for further queries if any.                                                                                                    | •                                                             |
| 2    |                                                                                                    | 📕 Q 🔎 🖗 📮 😢 🗊                                                                         | 🔿 🗸 🔮 🤌 🛢 📓 🤒 🤹                                                                                                    | ∧ G <sup>ENG</sup> RNG ≈ d× ■ 16:50 ∯<br>IN ≈ d× ■ 24-12-2024 |

 After verification of the e-PPA. Click on-> Proceed to Pay for purchase of Digital Stamp paper.

| ▪ M Screenshot - rajeshwari.ak@gm × 🗹 External S | igning - emSigner × 🖬 NIFTY 23,727.65 ▼ -0.11% (                | Jnn 🗴 🥊 Positions / Kite by Zerodha 🛛 X 🔘 Funds / Console                                                   | X G charges in angel one vs zeroda X S New Tab                                                          | x   + - 0 X                 |
|--------------------------------------------------|-----------------------------------------------------------------|----------------------------------------------------------------------------------------------------|----------------------------------------------------------------------------------------------------|-----------------------------|
| ← → ♂ ⋒ S https://demo.emsigner.com              | n/Areas/AdhocLogin/SerialSigning?x=K068TeeNyQlsj39              | 62BC9jagUg%3D%3D&sfld=vV5SVo1XKGxgfjhz3gTSIA%3D%3D                                                          |                                                                                                    | 🕅 🔍 🖈 🖸 🛛 🛓 🕲 Error 🗄       |
| emSigner                                         |                                                                 |                                                                                                    |                                                                                                    | English • 402373391576      |
| Review and Sign                                  | 🗋 View Document 🛓 Downl                                         | oad All Q Comments                                                                                          |                                                                                                    | Proceed to Pay              |
| List of Documents                                | 1000016018T1PPA.pdf (OT/PF/I<br>You are currently viewing docum | DEC/2024/80061)<br>nent <b>1</b> of <b>1</b> documents in the envelope                                      | Originator (Ramesh VS) of the document re                                                               | equested you to pay ₹500.00 |
| 1 1000016018T1PPA.pdf                            | à                                                               |                                                                                                    |                                                                                                    | ^                           |
| View/Add Attachments [ 0 ]                       |                                                                 | POWER PURCHASE AGREEMENT                                                                                    | (PPA) FOR ROOFTOP SOLAR PV PLANTS                                                                       |                             |
|                                                  |                                                                 | WITH N                                                                                                    | IET METERING                                                                                            |                             |
|                                                  |                                                                 |                                                                                                    |                                                                                                    |                             |
|                                                  |                                                                 |                                                                                                    |                                                                                                    |                             |
|                                                  |                                                                 | This Power Purchase agreement is entered                                                                    | into at S14 Subdivision on this 24 Day of December                                                      |                             |
|                                                  |                                                                 | 2024 between Bangalore Electricity Supp                                                                     | ly Company Limited (BESCOM), a Government of                                                            |                             |
|                                                  |                                                                 | Act-1956, with its registered office locate                                                                 | ed at Bangalore,Karnataka State, represented by                                                         |                             |
|                                                  |                                                                 | BESCOM AEE S14 Subdivision hereinafter r                                                                    | eferred to as the "BESCOM", (which expression shall,                                                    |                             |
|                                                  |                                                                 | unless repugnant to the context or meaning t<br>as party of the first part                                  | hereof, include its successors and permitted assigns),                                                  |                             |
|                                                  |                                                                 |                                                                                                    | AND                                                                                                    |                             |
|                                                  |                                                                 | SMT.PREMA RAJU. GPA.HOLDER.S.MUK                                                                            | ESH KUMAR, the consumer of BESCOM residing at                                                           |                             |
|                                                  |                                                                 | (SRTPV) #165/6,1KNO-103/1036/941/882                                                                        | 2/3, ARTISANE FOREST BREEZE APARTMENTS'                                                                 |                             |
|                                                  |                                                                 | referred to as the "Seller" (which expressio                                                                | n shall, unless repugnant to the context or meaning                                                     |                             |
|                                                  |                                                                 | thereof, include his successors and permittee                                                               | d assigns) as party of the second part.                                                                 |                             |
|                                                  |                                                                 | Whereas,                                                                                                    |                                                                                                    |                             |
|                                                  |                                                                 | <ul> <li>a. The Seller intends to connect and operat<br/>with BESCOM's HT/LT Distribution system</li> </ul> | e the Solar Roof Top Photo Voltaic (SRTPV) system<br>for sale of Solar Power to BESCOM, in terms of the |                             |
| <sup>27</sup> ℃<br>Mostly cloudy                 | Q Search                                                        | 🙈 🖬 🧔 🖸 🚆 🖬 🔤 💆 🔗 (                                                                                         | i 🖸 🗖 🦉 💕 🖪 🖤                                                                                           | ∧ ENG ⊕ ⊄× 16:56 ♣          |

17. Complete the payment process which includes digital stamp paper cost, GST charges, e-Sign charges.

| ✓ M Screenshot - rajeshwari.ak@gm × U PayUbiz × ▼ NIFTY;           | 3,727.65 🔻 – 0.11% Unn 🙁 🛛 🕊 Positions / Kite by Zerodha                                                                                                    | X G charges in angel one                  | s zeroda X   ♥ NewTab X   + - ♂ X      |
|--------------------------------------------------------------------|----------------------------------------------------------------------------------------------------|-------------------------------------------|----------------------------------------|
| ← → C A ttps://test.payu.in/_payment_options?mihpayid=b1164daafe42 | 33bed4b6d7ef034e1a1a02a3382aaded841c6cb4162e7ff                                                                                                    | d9574&userToken=                          | ☆ 🎦 🕹 🎯 Error 🗄                        |
|                                                                    |                                                                                                    | Pay <b>U</b> biz                          | 8                                      |
|                                                                    | THIS IS A TEST SERVER. PLEASE DO NOT U                                                                                                    | SE YOUR LIVE CARD OR BANK ACCOUNT HERE !! |                                        |
|                                                                    | Amount Rs. 500.00                                                                                                    | Transaction ID: 20241224160646544         |                                        |
|                                                                    | Choose a payment method                                                                                                    | PBUU is now PayUbiz                       |                                        |
|                                                                    | Get upto ?150 cashback in y                                                                                                    | our Amazon Pay account instantly!         |                                        |
|                                                                    | Cent Card Card Type VI<br>Debit Card Card Type VI<br>Card Number<br>PhonePe<br>UPI<br>Scan and Pay QX<br>Modes Modes Internet ship you<br>Values of Card States of Card States o | SA Constraints website to verify yourset. |                                        |
| Note: Makin                                                        | Payment on PayU is 100% safe. Your transaction is processed to<br>MasterCard.<br>SecureCode.                                                                                                    | Intrody a secure https://technology       |                                        |
| A Sear Q Sear                                                      | n 🛛 🚳 🖬 🧖 🖸 📮 (                                                                                                    | 🖻 🔤 🖯 🕜 🐸 🚯 🗖 🗖 🦉 🌉 I                     | ► ENG ⊕ d× 16:36<br>IN ⊕ d× 24:12:2024 |

After completion of payment, the Agreement preview page will displayed and scroll till the bottom of the page and <u>click on-></u>
 <u>I Agree button.</u>

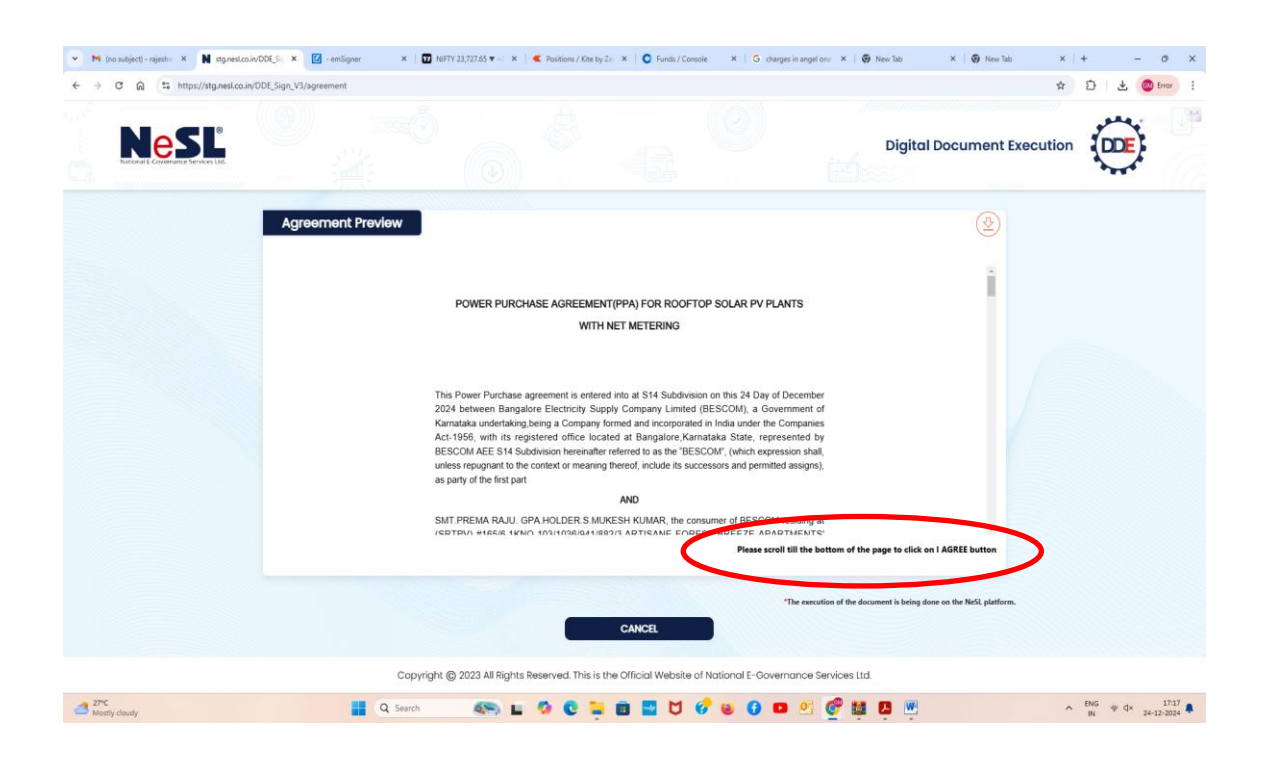

| ▼ M (no subject) - rajesh: × N stg.nesl.co | nool 5- x 🖉 - endigner x   🖬 hisTV 23.727.65 x - x   🕊 Austrons / Kite by Ze x   🗘 Funds / Console x   & durges in angel one x   🚱 New Tab x   🚱 New Tab x   + - Ø X |
|--------------------------------------------|----------------------------------------------------------------------------------------------------|
| ← → ♂ ⋒ 😫 https://stg.nesl.co.in           | DOLSign_1/3/sprement 🖈 🖞 🛃 🧶 Env 🗄                                                                                                    |
| NeSĽ                                       | Digital Document Execution                                                                                                    |
|                                            | Agreement Preview                                                                                                    |
|                                            | Please scroll till the bottom of the page to click on 1 AGREE button                                                                                                 |
|                                            |                                                                                                    |
|                                            | Capyright (2023 All Rights Reserved. This is the Official Website of National E-Governance Services Ltd.                                                             |
| Among 27°C<br>Meatly cloudy                | 🚆 Q. Seinh 💦 🖬 🧖 😋 📜 🗃 💆 💙 🔣 🖬 💶 💆 🖉 🗰 🖉 💆 💆                                                                                                    |

## 19. Click on-> Proceed with eStamp.

| ~ M                      | (no subject) - rajesh» X | stg.nesl.co.in/DDE_Si; × 🛛 -emSig | ner ×   🖬 NIFTY 23,727.65 🔻 - | ×                                       | / Console X   G charges in angel on: X   🙆 Ne | ew Tab X   🔕 New Tab X                                | + - o x         |
|--------------------------|--------------------------|-----------------------------------|-------------------------------|-----------------------------------------|-----------------------------------------------|-------------------------------------------------------|-----------------|
| $\leftarrow \rightarrow$ | C බ ≌ https://stg        | g.nesl.co.in/DDE_Sign_V3/estamp   |                               |                                         |                                               | ਸ਼ੇ                                                   | 🖸   🛓 🚳 Error 🗄 |
|                          |                          | 8<br>116                          |                               |                                         |                                               | Digital Document Execution                            |                 |
|                          | E-Sto                    | amp Details                       | ate of Karnataka              |                                         |                                               |                                                       |                 |
|                          | S.No                     | First Party                       | Second Party                  | Document Name                           | Estamp Duty Amount                            | EStamp Status                                         |                 |
|                          | 1                        | Krishna Mohan R                   | Prashanth A N                 | Uploaded Document                       | 500                                           | PENDING                                               |                 |
|                          |                          |                                   |                               | Proceed with Estar                      |                                               | The execution of the document is being done on the Ne | Si platform.    |
|                          |                          |                                   | Copyright © 2023 All Ri       | ghts Reserved. This is the Official Web | site of National E-Governance Services Ltd.   |                                                       |                 |
| 27%<br>Mot               | tly cloudy               |                                   | Q Search                      | u 🧐 C 📮 🖬 🖬 I                           | 1 🚱 🗉 🖸 🖬 🖉 🙀 🛛                               | <b>9</b> 🛞                                            | ENG @ d× 17:17  |

20. EStamp will be generated as shown below and directed for e-signing of the first party i.e consumer.

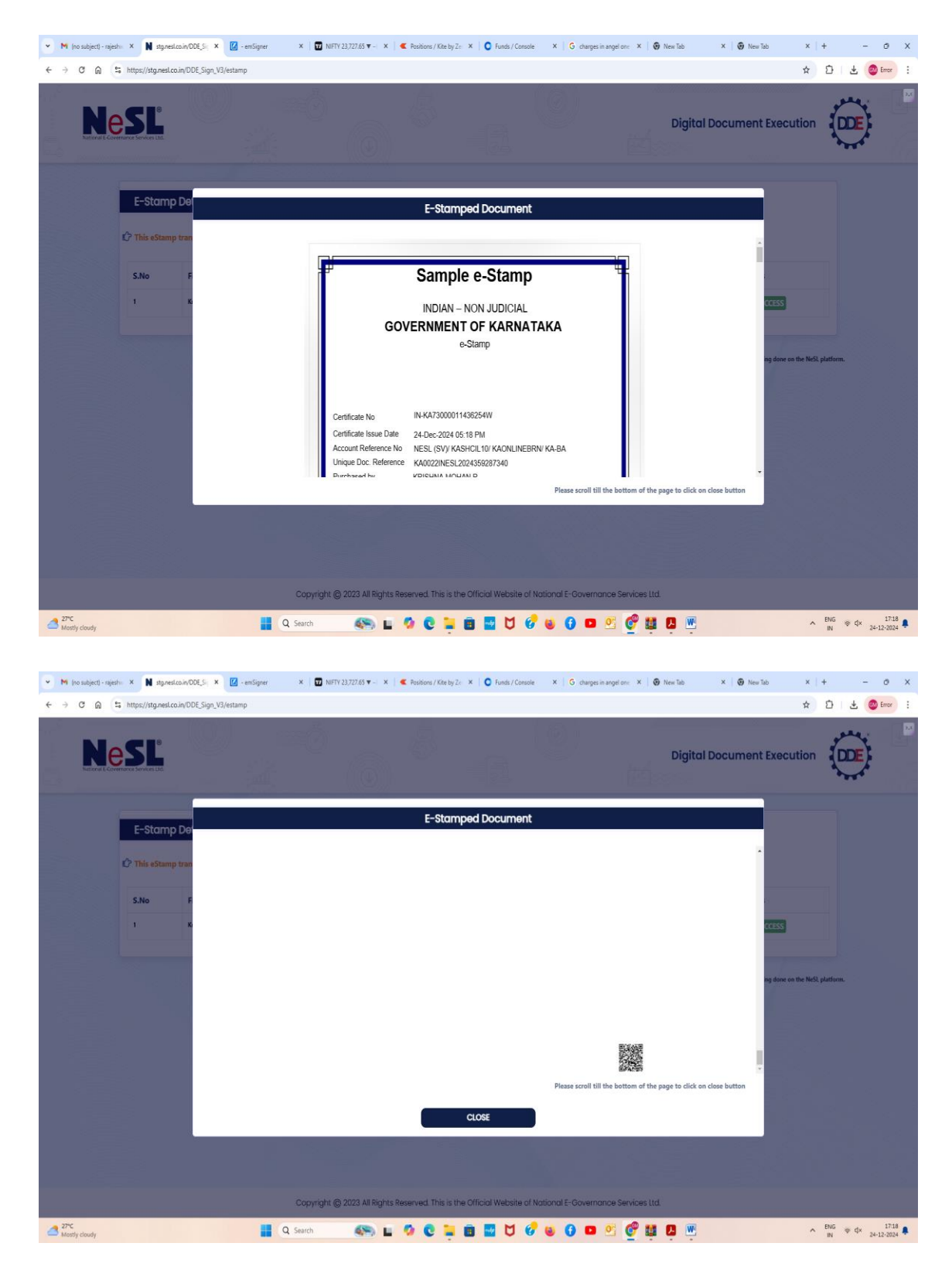

21. Select OTP based eSign in the **Document signing method** & **Click** on-> ESign

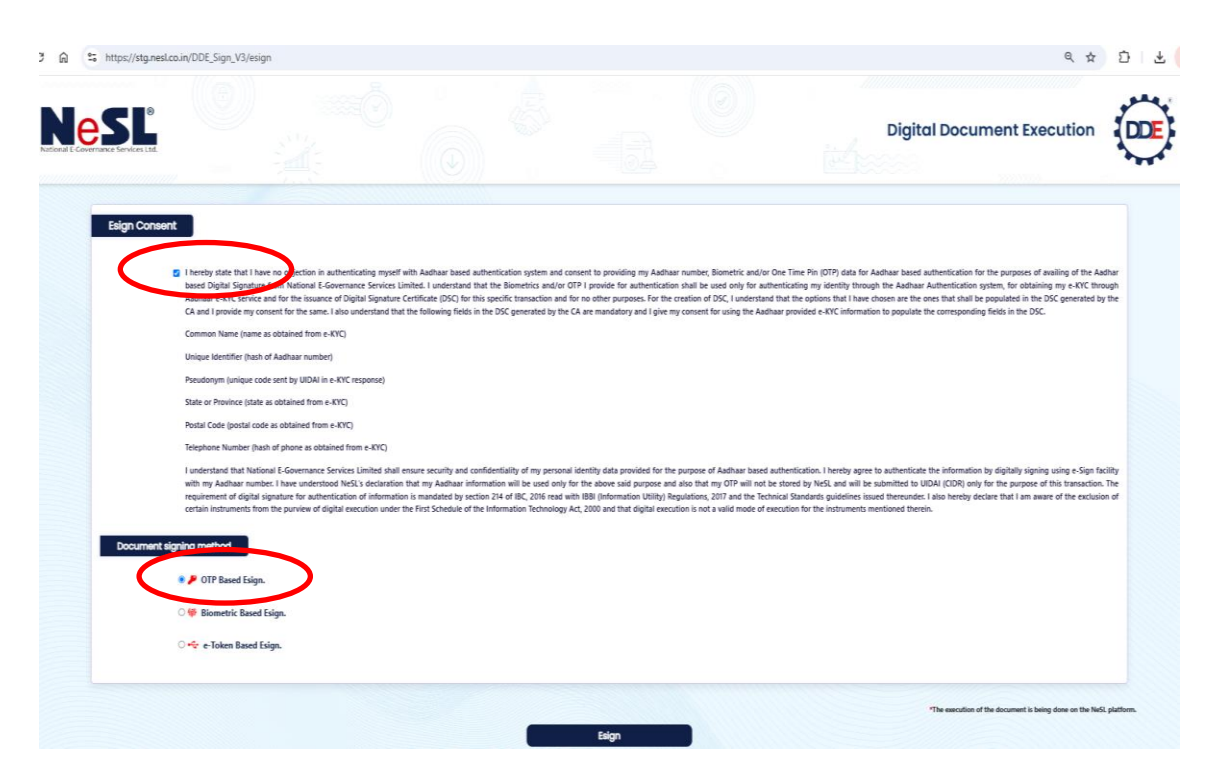

22. Enter Aadhar number / VID & Enter OTP sent to Aadhar linked mobile no.

| ibject) - rajeshw 🗙 @ eMudhra eSign Servic 🗙 🗹 - emSigner             | 🗙 🕴 😰 NIFTY 23,727.65 🔻 – 🗧 🗙 🕴 🕊 Positions / Kite by Zer 🗙 📔 💽 Funds / Co                                                                                                    | nsole X G charges in angel one X G New Tab                                                                           | × 🛛 🛞 New Tab                           |
|-----------------------------------------------------------------------|----------------------------------------------------------------------------------------------------|----------------------------------------------------------------------------------------------------|-----------------------------------------|
| A ttps://authenticate.e-mudhra.com/AadhaareSign                       | jsp                                                                                                    |                                                                                                    |                                         |
|                                                                       | eSign Service                                                                                                    | PRODNESL                                                                                                    |                                         |
|                                                                       | Object USER AUTHORITICATION<br>You are reduceded here to authoriticate for edign of below document by PRODNESL.<br>Criter Auchaer Number / VID and authoriticate using Auchaer Control of white here is<br>authoriticate instance into                                                                                                    | arform eSign.                                                                                                    |                                         |
|                                                                       | Send OTP     Send OTP      | ng Aadhaar through eMudhra Limited and provide my consent<br>Imoble number (if provided) from UIDAL I understand the |                                         |
|                                                                       | Document Name Agreement Executed                                                                                                    | 1                                                                                                    |                                         |
|                                                                       | © eMudhra. All Rights Reserved.                                                                                                    |                                                                                                    |                                         |
|                                                                       |                                                                                                    |                                                                                                    |                                         |
| 💌 Mil (no subject) - rajestini 🗶 🛞 eMudhra eSign Senici 🗶 🚺 - emSigni | w M   🖬 NiFTY 23,727.65 🕶 M   🕊 Positions / Kite by Ze: M   😋 Funds / Console M   G o                                                                                                    | charges in angel on 🛛 🖂 🧐 New Tab. 🕅 🛛 🧐 New Tab.                                                                    | ×   + -                                 |
| ← → ♂ @ ts https://authenticate.e-mudhra.com/AadhaareSig              | njsp                                                                                                    |                                                                                                    | ☆ 한 ± @ tree i                          |
| C                                                                     | Concentration     Concentration     Concent |                                                                                                    | 3                                       |
| The second                                                            |                                                                                                    | • • • • • •                                                                                                    | ∧ <sup>100</sup> ∓ 9 <sub>111</sub> 100 |

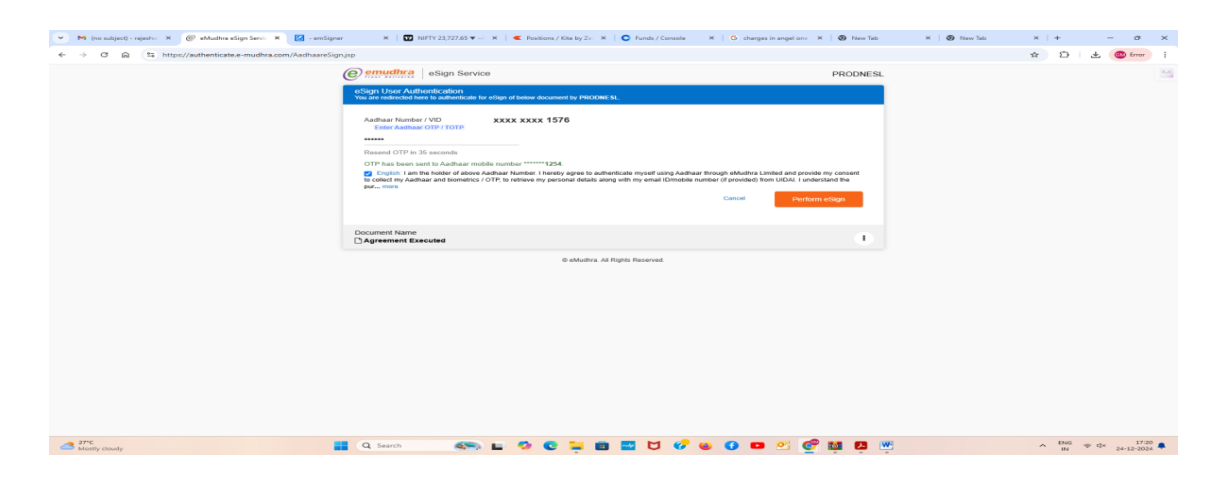

23. The consumer is redirected to SRTPV Application page.

| 👻 🛤 (no subject) - rajestio 🗙 🗟 BESCOM ( SRTPV Ov. 🗙 🙆 - ex | mSigner ×   🖬 NIFTY 23,               | 727.65 🔻 - 🗴   🕊 Positions / Kite by Zii 🗴 🔘 Funds / Console 🛛 X 😽 charges in angel on: 🗴   🚱 New Tabi | × 🕼 New Tab × + - O ×        |
|-------------------------------------------------------------|---------------------------------------|----------------------------------------------------------------------------------------------------|------------------------------|
| ← → C @ https://srtps.bescom.org/ESTAMP_TEST/apj            | plication_tracker_application_info.js | 7applicationno=1000016018                                                                              | ् 🛧 🖸 🛃 🙋 Error :            |
| le le le le le le le le le le le le le l                    |                                       | ССС макаление макаление рокаления макаление ракаление рокаление макаление окал                         | an Loone                     |
|                                                             | Application Info                      | Work Completion Completion                                                                             |                              |
|                                                             |                                       |                                                                                                    |                              |
| A                                                           | pplication No. 100001601              | 3 🏂                                                                                                    |                              |
|                                                             | our Application is pending for        | e-sign of the PPA(Power Purchase Agreement) Proceed to ESign 2 Payment Details 3 E-Signing the PPA     |                              |
|                                                             | • • • • • • • • • • • • • • • • • • • |                                                                                                    |                              |
|                                                             | Download Consent Form                 | Download                                                                                               |                              |
|                                                             | Digital Signature Status              |                                                                                                    |                              |
|                                                             | Status                                | Pending                                                                                                |                              |
|                                                             | Signatory 1                           |                                                                                                    |                              |
| 11/1/1                                                      | Status                                | Signed                                                                                                 |                              |
|                                                             | Remarks                               | Signed by mohankrishna176                                                                              |                              |
| 11/1/10                                                     | EmailID                               | mohankrishna176@gmail.com                                                                              |                              |
| ///////////////////////////////////////                     | Name                                  | mohankrishna176                                                                                        |                              |
|                                                             | Signatory 2                           |                                                                                                    |                              |
| ///////                                                     | Status                                | Pending                                                                                                |                              |
|                                                             | Remarks                               | Pending with srtpvalertsbescom                                                                         |                              |
|                                                             | EmailID                               | srtpvalertsbescom@gmail.com                                                                            |                              |
|                                                             |                                       | artyvalersbescom                                                                                       |                              |
| Mostly cloudy                                               | Q Search                              | 🏎 L 🔅 C 🐂 📾 🖬 🖯 💞 🗉 🗿 🖭 🖉 🛍                                                                            | ₩ • <sup>ENG</sup> ♥ 4× 1723 |

24. After successful e-Sign of the PPA by the consumer on digital stamp paper, a link sent to Registered official email id of concerned AEE of C O & M Sub-division BESCOM.

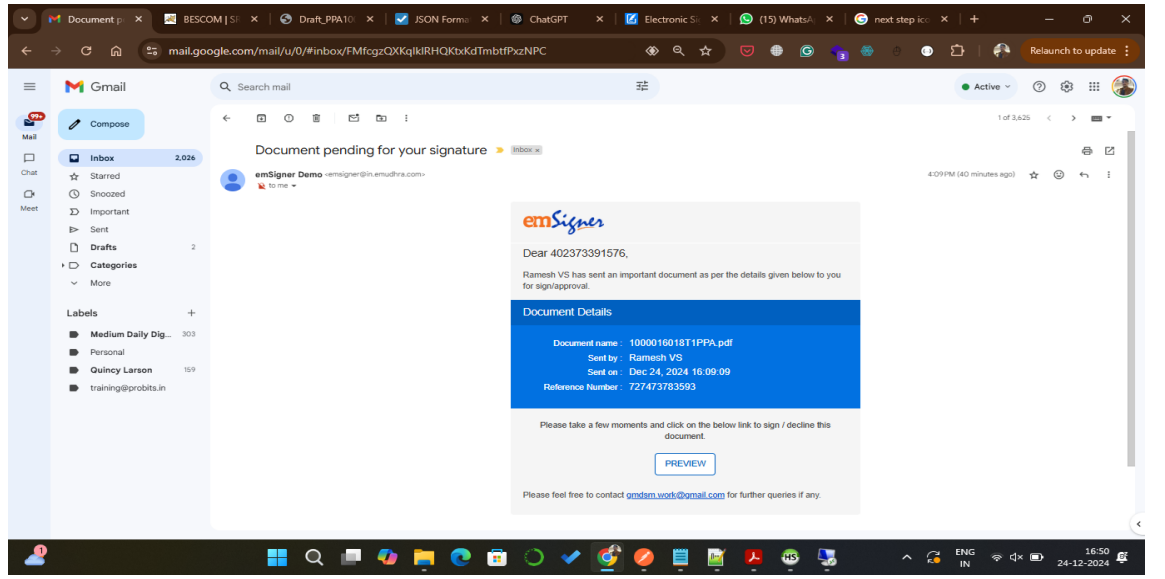

25. Click on the link received on email id and Verify the e-PPA and also verify signature of the consumer to proceed with eSign of the PPA.

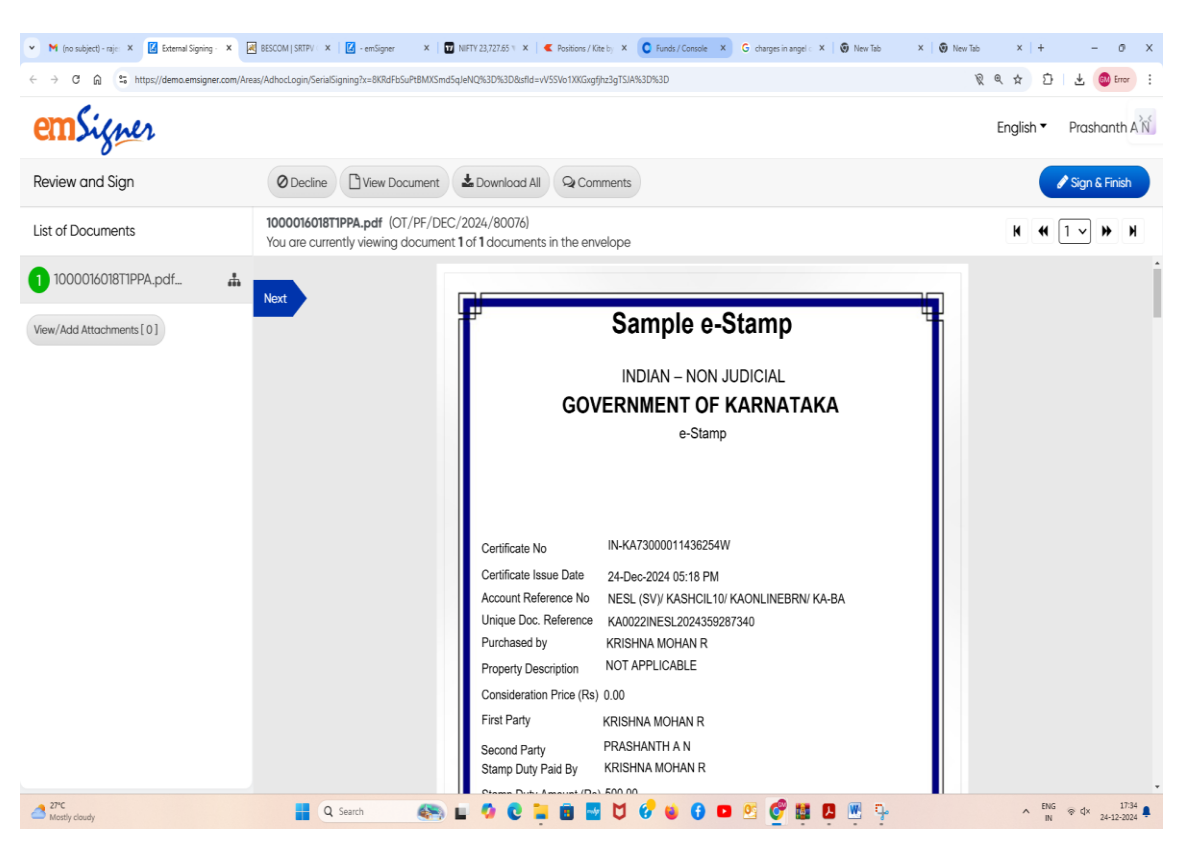

26. After verification of the document, scroll to the bottom of the page and CLICK ON-> Apply and Preview.

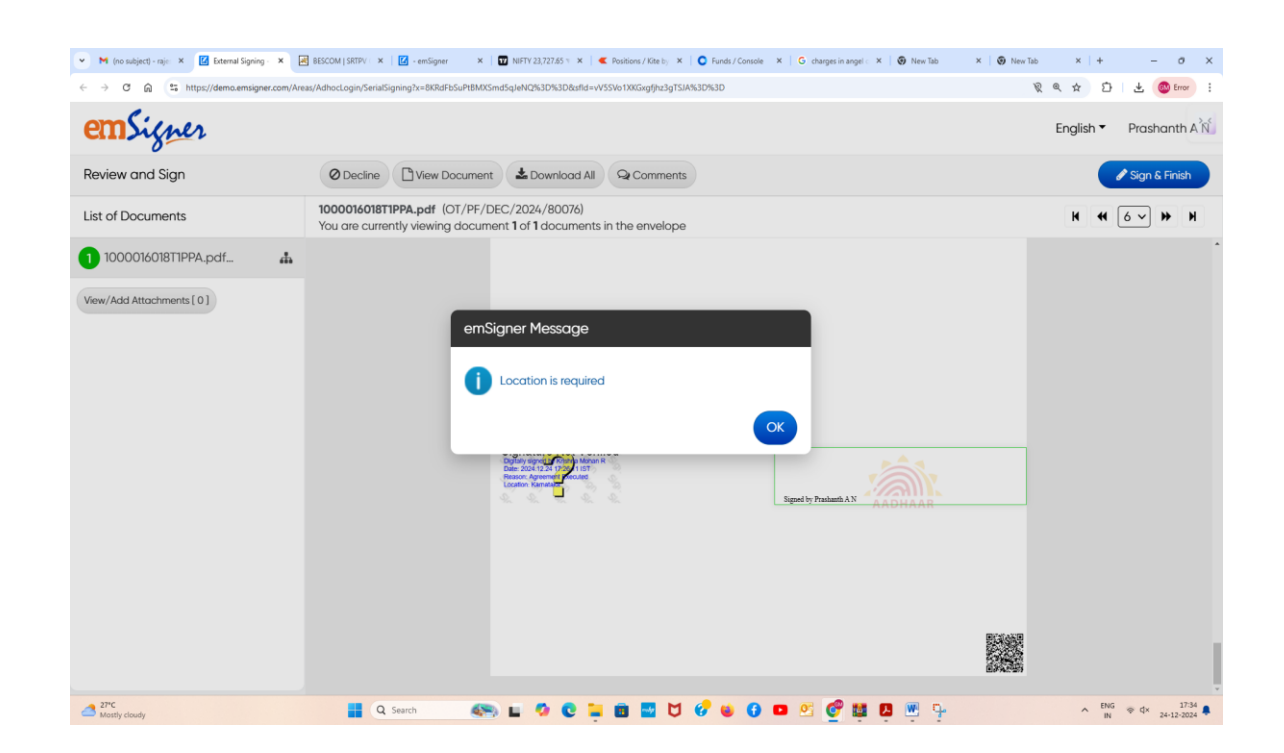

27. Enter the location and CLICK ON-> Apply and Preview.

| 👻 📉 (no subject) - raje: 🗙 🔯 External Signing - 🗙 | 😹 BESCOM   SRTPV 🛛 🗙 🕴 🗹 - emSigner            | 🗙   💟 NIFTY 23,727.65 % 🗴   🕊 Positions / Kite toj 🔺   🔘 Funds / Conso                                                | ole 🗙   G charges in angel : 🗙   🚱 New Tab | ×   😧 New Tab | x + - o x           |
|---------------------------------------------------|------------------------------------------------|----------------------------------------------------------------------------------------------------|--------------------------------------------|---------------|---------------------|
| ← → ♂ ⋒ S https://demo.emsigner.com               | /Areas/AdhocLogin/SerialSigning?x=8KRdFbSuPtBM | 4XSmd5qJeNQ%3D%3D8xfld=vV5SVo1XKGxgfjhz3gTSJA%3D%3D                                                                   |                                            | <i>¥</i>      | ) 🧠 🖈 🖸 🛃 🎯 Error 🗄 |
| emSigner                                          | _                                              |                                                                                                    |                                            |               | English - Prashanth |
| Review and Sign                                   | Generate Signature Setting                     | IS                                                                                                    |                                            | ×             | Sign & Einish       |
| nonen and oign                                    | Mode of signature                              | Aadhaar based eSign v2 🗸                                                                                              |                                            |               |                     |
| List of Documents                                 | Location *<br>BENGALURU                        | Reason *<br>Signing                                                                                                   | *                                          |               | K 4 6~ > H          |
| 1 1000016018T1PPA.pdf                             |                                                |                                                                                                    |                                            |               | l i                 |
| View/Add Attachments [ 0 ]                        |                                                |                                                                                                    | Apply and Preview Rese                     | t             |                     |
|                                                   |                                                |                                                                                                    |                                            |               |                     |
|                                                   |                                                |                                                                                                    |                                            |               |                     |
|                                                   |                                                |                                                                                                    |                                            |               |                     |
|                                                   |                                                | No. No. No. No. No.                                                                                                   |                                            |               |                     |
|                                                   |                                                | Signature Not Verified<br>Digusty signature Krim le Manuel R<br>Date: 2024/12:24 (2021)<br>Reason: Agreement Misculed |                                            |               |                     |
|                                                   |                                                |                                                                                                    | Signed by Prashanth AN                     |               |                     |
|                                                   |                                                |                                                                                                    |                                            |               |                     |
|                                                   |                                                |                                                                                                    |                                            |               |                     |
|                                                   |                                                |                                                                                                    |                                            |               |                     |
|                                                   |                                                |                                                                                                    |                                            |               |                     |
|                                                   |                                                |                                                                                                    |                                            |               |                     |
| Mostly cloudy                                     | Q Search                                       | 🔊 🖬 🧐 😋 📮 🗃 🔤 💆 🔗 🔘                                                                                                   | ) 🖸 🖉 🔮 🖉 🖳 🦩                              |               | ▲ ENG ⊕ d× 17:35    |

# 28. CLICK ON-> Aadhar icon to proceed with ESign of the PPA.

| 💌 M (no subject) - rajo: 🗙 🚺 Externa                                 | I Signing - 🗙 🛃             | BESCOM   SRTPV   X                                                                                                    | - emSigner 🛛 🗙 📗                                                                                                    | NIFTY 23,727.05 1 ×                                                                                                    | 🗲 Positions / Kite by 🗙 🕴 🕻 | Funds / Console × G charges in | angel 🛛 🗶 🖉 New Tab 💦 🗧  | 😧 New Tab               | ×   +          | - 0                      |
|----------------------------------------------------------------------|-----------------------------|----------------------------------------------------------------------------------------------------|----------------------------------------------------------------------------------------------------|----------------------------------------------------------------------------------------------------|-----------------------------|--------------------------------|--------------------------|-------------------------|----------------|--------------------------|
| ← → C බ ≒ https://demo.                                              | emsigner.com/Area           | ıs/AdhocLogin/SerialS                                                                                                    | igning?x=8KRdFbSuPt8MXSm                                                                                                    | d5qJeNQ%3D%3D&sfld=v                                                                                                    | V5SVo1XKGxgfjhz3gTSJA%30    | 7%3D                           |                          | Ŕe                      | \$ D           | 🛃 🛞 Error                |
| emSigner                                                             |                             |                                                                                                    |                                                                                                    |                                                                                                    |                             |                                |                          | Eng                     | glish 🔻 🛛 P    | Prashanth A              |
| Review and Sign                                                      |                             | Ø Decline                                                                                                    | View Document                                                                                                    | Lownload All                                                                                                    | Q Comments                  |                                |                          |                         |                | Sign & Finish            |
| List of Documents                                                    |                             | 1000016018T<br>You are curre                                                                                                    | 1PPA.pdf (OT/PF/DE<br>ntly viewing docume                                                                                                    | C/2024/80076)<br>nt <b>1</b> of <b>1</b> documents                                                                                                    | s in the envelope           |                                |                          |                         | н ң б          | ~ » H                    |
| 1 1000016018T1PPA.pdf                                                | 4                           |                                                                                                    |                                                                                                    |                                                                                                    |                             |                                |                          |                         |                |                          |
| View/Add Attochments [ 0 ]                                           |                             |                                                                                                    |                                                                                                    | Signature Not Ver<br>the address of the second second                                                                                                    | fied                        | Sport in Production            | ADDHAAR                  |                         |                |                          |
| 2°°C<br>Matthy closedy<br>Menu 🙆 1 Waket_Section=1_TS.pdf            | Draft_PPA1000               | Q et al a construction of the second second | Search                                                                                                    | E 🗘 C E                                                                                                    | 1 🖻 🗖 🖯 성                   | <b>₩ 0 ¤</b> ≤ ₫               | 14 🖸 🖷 🖓                 | 0 . II                  | ∧ ENG ♥<br>N ♥ | = d× 27.36<br>24-12-2024 |
| ools Edit Convert E-Sign                                             |                             |                                                                                                    |                                                                                                    |                                                                                                    |                             |                                | F                        | ind text or tools Q   [ |                | ¢ e                      |
| Il tools x                                                           | At least one sig            | phature has problems.                                                                                                    | The                                                                                                    | parties shall resolve                                                                                                    | e the dispute in good t     | aith and in equitable manner   |                          |                         | LSigna         | sture Panel              |
|                                                                      | ▶,<br>©,<br>, ,<br>, ,<br>, |                                                                                                    | in c                                                                                                    | se of failure to resc                                                                                                    | ive the dispute, either     | of the parties may approach    | t the appropriate Forum. |                         |                |                          |
| ی در مدین<br>we may<br>Gamer, sell and sogn 101 forms &<br>agreement |                             |                                                                                                    | Signat<br>Date was<br>Described and the<br>Described of the<br>Described of the<br>Descri | ure valid<br>ivy of two<br>ivy of two<br>i |                             |                                | SHAAR                    |                         |                | -                        |
|                                                                      |                             |                                                                                                    |                                                                                                    |                                                                                                    |                             |                                | 1221/1-07                | 4611                    |                |                          |

29. Enter the Aadhar Number/VID and OTP received on mobile no. linked with Aadhar

| ibject) - rajeshw 🗙 🎯 eMudhra eSign Servic 🗙 🚺 - emSigne                  | rr 🛛 X   💟 NIFTY 23,727.65 🔻 - E X   🕊 Positions / Kite by Zei X   💽 Funds / Console 🛛 X   G charges in angel one                                                                                                    | ×   😧 New Tab                 | × 🛛 🕢 New Tab                              |
|---------------------------------------------------------------------------|----------------------------------------------------------------------------------------------------|-------------------------------|--------------------------------------------|
| A ttps://authenticate.e-mudhra.com/AadhaareSig                            | njsp                                                                                                    |                               |                                            |
|                                                                           | eSign Service                                                                                                    | PRODNESL                      |                                            |
|                                                                           | eSign User Authentication<br>You are redirected here to authenticate for eSign of below document by PRODNESL                                                                                                    |                               |                                            |
|                                                                           | Enter Audhans Mumber / MD and authon Ma unless Andhans / YD Enterd with mobile to partners a Size                                                                                                    |                               |                                            |
|                                                                           | Enter Aadnaar Number / VID and aumento er using Aadnaar O I P anked with mobile to perform esign.                                                                                                    |                               |                                            |
|                                                                           | Send OTP                                                                                                    |                               |                                            |
|                                                                           | English: I am the holder of above Aadhaar Amber. I hereby agree to authenticate myself using Aadhaar through eMudhra Limited and prov<br>to collect my Aadhaar and biometrics / OTUPRO retrieve my personal details along with my email ID/mobile number (if provided) from UIDA. I unc<br>observed.                                                                  | de my consent<br>derstand the |                                            |
|                                                                           |                                                                                                    |                               |                                            |
|                                                                           | Document Name                                                                                                    |                               |                                            |
|                                                                           |                                                                                                    |                               |                                            |
|                                                                           | © eMudhra. All Rights Reserved.                                                                                                    |                               |                                            |
|                                                                           |                                                                                                    |                               |                                            |
|                                                                           |                                                                                                    |                               |                                            |
|                                                                           |                                                                                                    |                               |                                            |
| <ul> <li>M (no subject) - rajeshi: X @ eMudhra eSign Servic: X</li> </ul> | ner X   🔟 NITY 23,727.85 🕶 X   🕊 Positions / Kite by Ze: X   😋 Funds / Console X   G charges in angel on: X   🚱 New Tab                                                                                                    | ×   🚱 New Tab                 | ×   + - o ×                                |
| ← → C ⋒ ttps://authenticate.e-mudhra.com/AadhaareSi                       | O omudina   Asian Santa                                                                                                    |                               | ☆ 🏠 🛓 🥮 Error :                            |
|                                                                           | eSign User Authentication                                                                                                    |                               |                                            |
|                                                                           | You are redecided over to ensemble the often of balance document by PHCORE SL.                                                                                                    |                               |                                            |
| (                                                                         | Aadhaar Namber / VID XXXX XXXX 1576<br>Enter Aadhaar OTP / TOTP                                                                                                    |                               |                                            |
|                                                                           | Resend OTP in 57 seconds                                                                                                    |                               |                                            |
|                                                                           | OTP miss been seen to Avactuate mouse imposed<br>() reveals better of the Avactuate mouse imposed in thereby agree to authenticate myself using Aadhaar through eMudina Limited and provide my consent<br>to collect my Aadhaar and biometrics / OTP, for retrieve my personal details along with my email ID/mobile number (if provided) from UIDAL I understand the |                               |                                            |
|                                                                           | Cancel Perform eSign                                                                                                    |                               |                                            |
|                                                                           |                                                                                                    |                               |                                            |
|                                                                           | Document Name ☐ Agreement Executed                                                                                                    |                               |                                            |
|                                                                           | © elikudhra. All Rights Reserved.                                                                                                    |                               |                                            |
|                                                                           |                                                                                                    |                               |                                            |
|                                                                           |                                                                                                    |                               |                                            |
|                                                                           |                                                                                                    |                               |                                            |
|                                                                           |                                                                                                    |                               |                                            |
|                                                                           |                                                                                                    |                               |                                            |
|                                                                           |                                                                                                    |                               |                                            |
|                                                                           |                                                                                                    |                               |                                            |
| Mostly cloudy                                                             | 🚆 Q. Sarch 🛛 🚳 🖬 🦃 🕲 💆 💞 🗳 🖉 💆 🦉 💆 💆 💆                                                                                                    |                               | ∧ ENG ⊕ Q× 17:20 ♣<br>IN ⊕ Q× 24-12-2024 ♣ |
|                                                                           | -                                                                                                    |                               |                                            |
| • • • • • • • • • • • • •                                                 | ner 🛪   😈 http://23.72765 Y == X   🕊 Pasiklaws/Kote.lty.Zz: X   💟 Fands/Conside X   G. sharges in angel one: X   🚳 New Tab<br>gn.jsp                                                                                                    | × 🖓 New Tab                   | × + - ∂                                    |
|                                                                           | Open under a Sign Service     PRODNESL                                                                                                    |                               |                                            |
|                                                                           | Vou are reducted here to authenticate for edison of below document by PRODINESL                                                                                                    |                               |                                            |
| (                                                                         | Aadhaar Number / VID XXXX XXXX 1576                                                                                                    |                               |                                            |
|                                                                           | OTP has been sent to Admitate modele number ******1254.                                                                                                    |                               |                                            |
|                                                                           | Engine: I am the holder of above Alashaar Humber. I hereby agree to authenticate myself using Aadhaar through eMudris a limbed and provide my consent<br>to collect my Aadhaar and biometrics / OTP; to retrieve my personal details along with my email Dimobile number (of provided from UDA): I understand the<br>permore                                          |                               |                                            |
|                                                                           | Cancel Perform edige                                                                                                    |                               |                                            |
|                                                                           | Document Name                                                                                                    |                               |                                            |
|                                                                           | © eMudhra. All Rights Reserved.                                                                                                    |                               |                                            |
|                                                                           |                                                                                                    |                               |                                            |
|                                                                           |                                                                                                    |                               |                                            |
|                                                                           |                                                                                                    |                               |                                            |
|                                                                           |                                                                                                    |                               |                                            |
|                                                                           |                                                                                                    |                               |                                            |
|                                                                           |                                                                                                    |                               |                                            |
| Mostly cloudy                                                             | 📑 Q Sarch 🛛 🚓 🖬 🧐 😨 🐂 💼 📰 💆 💞 🗉 💁 🕙 👘 🔛                                                                                                    |                               | ∧ ENG ⊕ Q× 17:20 ♥                         |

30. After successful eSign of the Consumer and BESCOM officer, the status is updated in SRTPV portal as shown below:

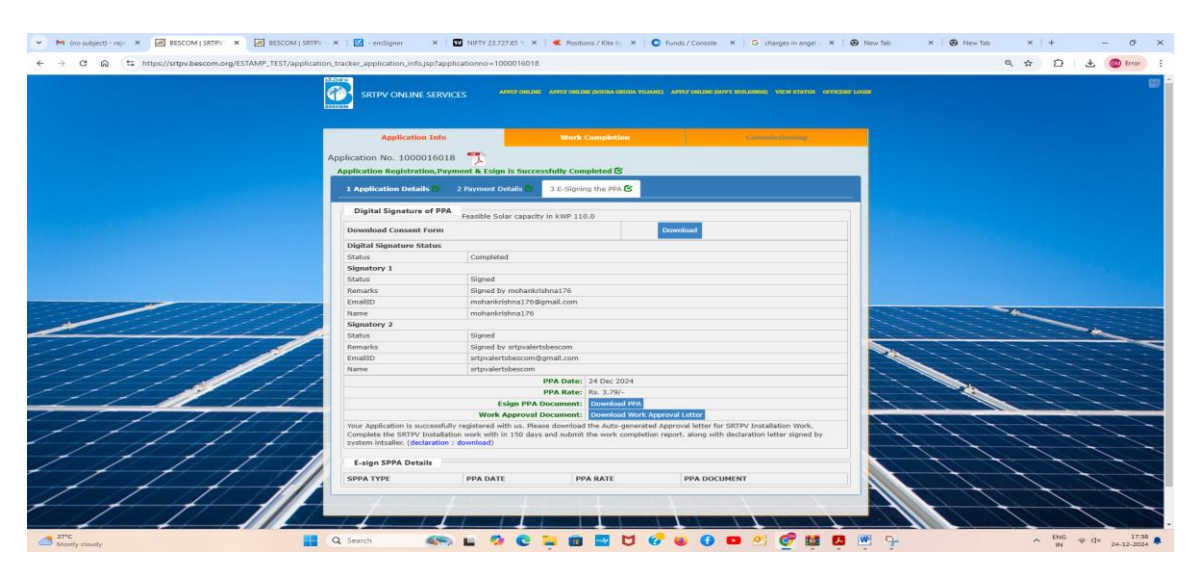

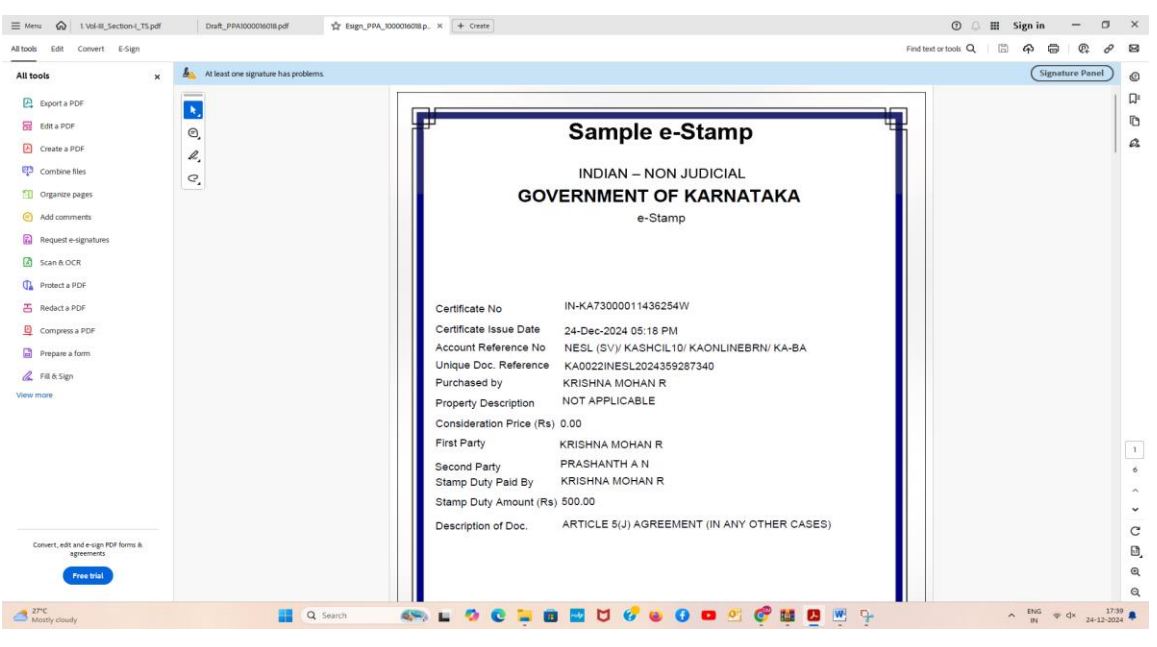